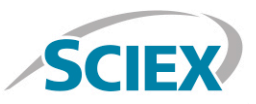

#### Biotherapeutic Peptide Mapping Information Dependent Acquisition (IDA) Method

Routine biotherapeutic accurate mass peptide mapping analysis on the X500B QTOF System

Method details for the routine peptide mapping of a biotherapeutic monoclonal antibody (mAb) protein by high-resolution accurate mass analysis on the X500B QTOF System, powered by SCIEX OS Software. An information dependent acquisition (IDA) method was employed to acquire highresolution MS and MS/MS level data on the digested biologic protein product.

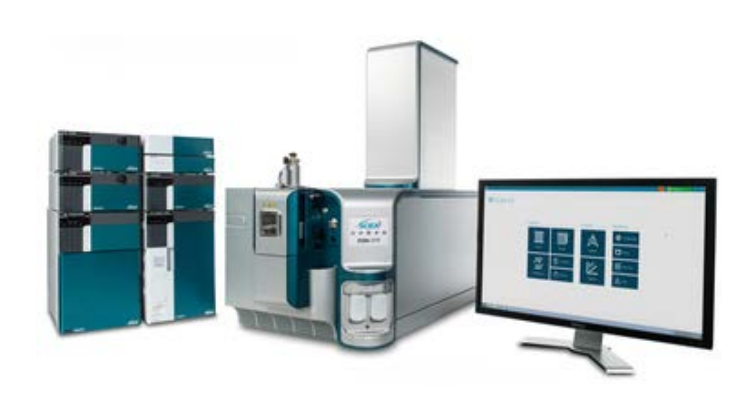

# Sample Prep

A generic sample preparation strategy is shown for reduction and tryptic digestion of an antibody biotherapeutic prior to LC-MS analysis.

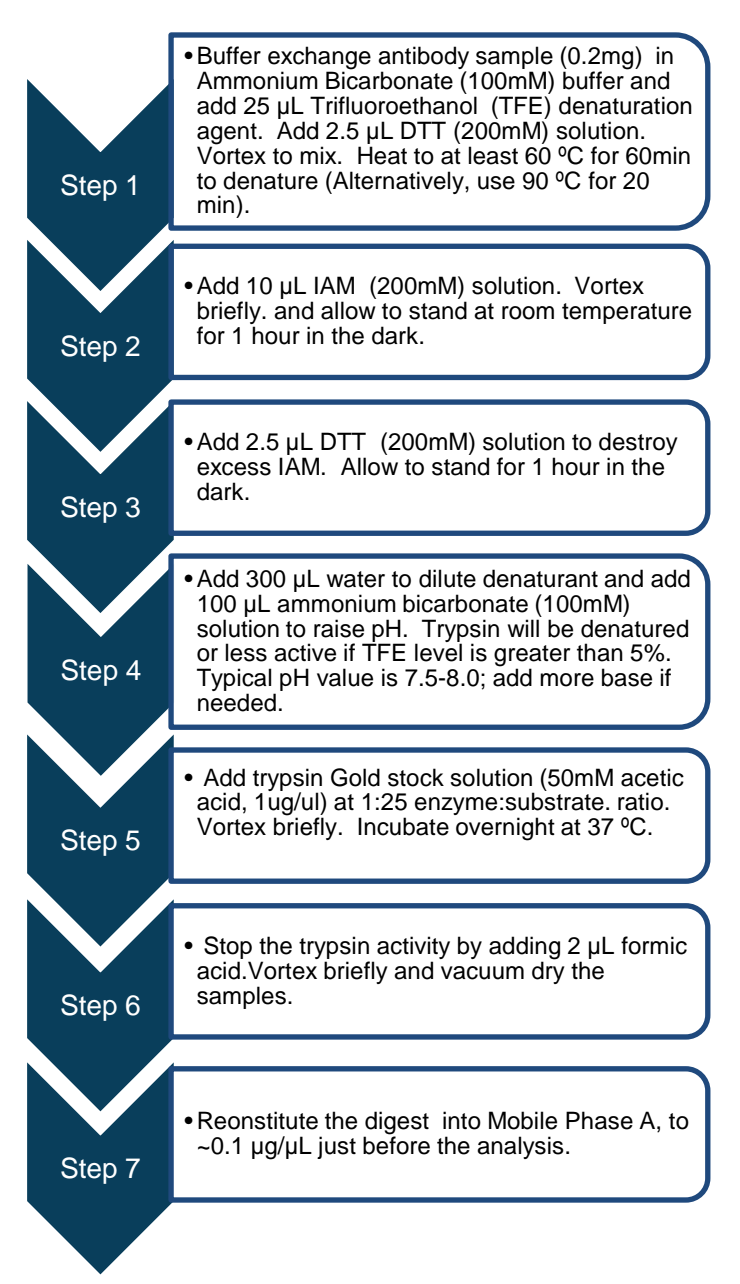

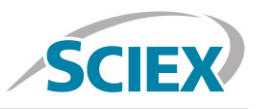

# LC Method

| Column             | Waters Acquity UPLC BEH C18 (  | Column, 130 1.7 μm, 2.1 mm X 100 mm |
|--------------------|--------------------------------|-------------------------------------|
| Mobile Phase A     | Water, 0.1% Formic acid        |                                     |
| Mobile Phase B     | Acetonitrile, 0.1% Formic acid |                                     |
| Flow rate          | 200 µL/min                     |                                     |
| Column temperature | 40° C                          |                                     |
| Injection volume   | 10 μL, 1 μg total protein      |                                     |
| Gradient profile   | Time (min)                     | % B                                 |
|                    | 8.0                            | 2                                   |
|                    | 40.0                           | 30                                  |
|                    | 60.0                           | 50                                  |
|                    | 62.0                           | 90                                  |
|                    | 66.0                           | 90                                  |
|                    | 66.5                           | 2                                   |
|                    | 75.0                           | 2                                   |

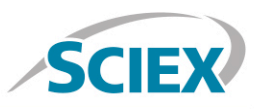

#### MS Method

Suggested starting MS and MS/MS method parameters for routine peptide mapping analysis as displayed in SCIEX OS user interface. The information dependent acquisition (IDA) method criteria is shown for selecting the top 15 precursor ions for high-resolution MS/MS in each cycle. For best sequence coverage and sensitivity, the specific IDA criteria parameters should be optimized for each individual biotherapeutic and HPLC separation used.

| ြ Peptide Map_IDA_                                             | 75min                                                                         |                                                                                                   |                                                                 |                                                                                              |                                     |                  |                  |
|----------------------------------------------------------------|-------------------------------------------------------------------------------|---------------------------------------------------------------------------------------------------|-----------------------------------------------------------------|----------------------------------------------------------------------------------------------|-------------------------------------|------------------|------------------|
| Method Overview<br>Device: X500 QTOF<br>Ion Source: TurboSpray | Method duration<br>Estimated cycles:                                          | 75 🗘 min<br>4719                                                                                  | Total scan time:                                                | 0.953434 sec                                                                                 |                                     |                  | Add Experiment 💌 |
| IDA<br>0 min - 75 min                                          | ▼ Source and Gas Parar<br>Ion source gas 1<br>Ion source gas 2                | 40   psi     40   psi                                                                             | Curtain gas<br>CAD gas                                          | 30 <b>‡</b><br>7 <b>‡</b>                                                                    | Temperature                         | 450 C            |                  |
|                                                                | Experiment IDA     Polarity     TOF MS     TOF start mass     TOF stop mass   | Positive         V           350         Da           2000         Da                             | Spray voltage<br>Declustering potential<br>DP spread            | 5500         V           100         V           0         V                                 | Collision energy<br>CE spread       | 10 C V<br>0 V    |                  |
|                                                                | IDA Criteria Peptide<br>Maximum candidate ions<br>Intensity threshold exceeds |                                                                                                   | Dynamic background<br>Exclude former candid<br>For 6<br>After 2 | subtraction<br>date ions<br>sec<br>ccurrences                                                | Dynamic CE for MS/M Charge state tr | S<br>1 *<br>7 *  |                  |
|                                                                | TOF MSMS<br>Precursor ion<br>TOF start mass<br>TOF stop mass                  | 830         \$         Da           50         \$         Da           2000         \$         Da | Declustering potential<br>DP spread<br>Accumulation time        | 100         ↓         V           0         ↓         V           0.05         ↓         sec | Collision energy<br>CE spread       | 35 \$V<br>15 \$V |                  |

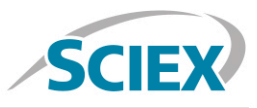

B

## Batch

In the Batch setup, open the 'Automated Calibration Editor' window in order to select the use of the autocalibration function. Designate use of the 'X500 ESI Positive Calibration Solution', and then determine how often you would like the system to perform a fast, automated calibration. These short calibrations will be added automatically to your queue once you have submitted a sample batch.

| <b>Q</b> - | Batch          | 습   🧮 🗒 🚪                 |                                |                 |                 |                           | <u></u>         | () Running          | 3      | - 🗆 × |
|------------|----------------|---------------------------|--------------------------------|-----------------|-----------------|---------------------------|-----------------|---------------------|--------|-------|
|            |                | Auto-                     | Calibrate Plate Layout         | New             | Open            | ✓ Save                    | ♥ Print         | Manage 🔹 👻          | Submit | 8     |
| Untit      | led            |                           |                                |                 |                 |                           |                 |                     |        |       |
|            | Sample Name    | MS Method                 |                                | LC Method       |                 | Rack code                 | Vial position   | Data File           |        | Â     |
| 1          | Intact protein | intact protein analy:     | sis MS                         | Intact_10       | Dmin            | 1.5mL (105 vial)          | 1               | Intact protein file |        |       |
| 2          |                |                           |                                |                 |                 |                           |                 |                     |        |       |
| 3          |                |                           |                                |                 |                 |                           |                 |                     |        |       |
| 4          |                |                           |                                |                 |                 |                           |                 |                     |        |       |
| 5          |                |                           |                                |                 |                 |                           |                 |                     |        |       |
| 6          |                |                           |                                |                 |                 |                           |                 |                     |        |       |
| 7          |                |                           |                                |                 |                 |                           |                 |                     |        |       |
| 8          |                |                           |                                |                 |                 |                           | _               |                     |        |       |
| 9          |                | Batch - Automatic C       | Calibration Editor             |                 |                 |                           | ×               |                     |        |       |
| 10         |                |                           |                                |                 |                 |                           |                 |                     |        |       |
| 11         |                | Provide ion reference and | calibrant delivery settings to | o be applied au | tomatically, at | the correct frequency dur | ing acquisition |                     |        |       |
| 12         |                |                           |                                |                 |                 |                           |                 |                     |        |       |
| 13         |                | Ion reference table       | X500 ESI Positive Calibratio   | on Solu 💙       |                 | Edit                      |                 |                     |        |       |
| 14         |                | Calibrate every           | APCI Negative Calibration S    | Solution s      | amples          |                           |                 |                     |        |       |
| 15         |                | -                         | APCI Positive Calibration Sc   | olution         |                 |                           |                 |                     |        | _     |
| 10         |                | Calibrant delivery        | Beta Galactosidase Digests     |                 |                 | CDS channel 1             | ♥               |                     |        |       |
| 19         |                |                           | Bovine Insulin                 |                 |                 |                           |                 |                     |        |       |
| 19         |                |                           | CsI_ALILTLVS Peptide           |                 |                 | or                        | Cancel          |                     |        |       |
| 20         |                |                           | ESI Positive Calibration Solu  | ution           |                 | UN                        | Calicer         |                     |        |       |
| 21         |                |                           | Glu-fibrinopeptide B           |                 |                 |                           |                 |                     |        |       |
| 22         |                |                           | PPG Negative Calibration S     | olution         |                 |                           |                 |                     |        |       |
| 23         |                |                           | PPG Positive Calibration So    | lution          |                 |                           |                 |                     |        |       |
| 24         |                |                           | X500 ESI Negative Calibrati    | ion Solution    |                 |                           |                 |                     |        |       |
| 25         |                |                           | X500 ESI Positive Calibratio   | n Solution      |                 |                           |                 |                     |        |       |
| 26         |                |                           |                                |                 |                 |                           |                 |                     |        |       |

| Batch - Automatic         | Batch - Automatic Calibration Editor                                                                     |       |  |  |  |  |  |  |  |
|---------------------------|----------------------------------------------------------------------------------------------------|-------|--|--|--|--|--|--|--|
| Provide ion reference and | ন্দ<br>d calibrant delivery settings to be applied automatically, at the correct frequency during acquis | ition |  |  |  |  |  |  |  |
| Ion reference table       | X500 ESI Positive Calibration Solu 💙 Edit                                                                |       |  |  |  |  |  |  |  |
| Calibrate every           | 3 samples                                                                                                |       |  |  |  |  |  |  |  |
| Calibrant delivery        | CDS CDS channel                                                                                          | •     |  |  |  |  |  |  |  |
|                           | OK                                                                                                    |       |  |  |  |  |  |  |  |

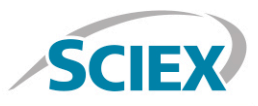

## **Data Processing**

#### Process biotherapeutic peptide mapping data in BioPharmaView<sup>™</sup> Software 2.0.

Input the protein sequence, and assign potential modifications in the 'Assay Information' window.

|                 | Rituvimah                                                                                                    | <u> </u>                                                                                                    |                                                                                                    |                                                                                                    |                                                                                                    |                                                                                                    |                                                                                                    |                                                                                                    | E                                                                                                    |                                                                                                    |                                                         |
|-----------------|----------------------------------------------------------------------------------------------------|----------------------------------------------------------------------------------------------------|----------------------------------------------------------------------------------------------------|----------------------------------------------------------------------------------------------------|----------------------------------------------------------------------------------------------------|----------------------------------------------------------------------------------------------------|----------------------------------------------------------------------------------------------------|----------------------------------------------------------------------------------------------------|----------------------------------------------------------------------------------------------------|----------------------------------------------------------------------------------------------------|---------------------------------------------------------|
|                 | Rituximab                                                                                                    | 4                                                                                                    |                                                                                                    |                                                                                                    |                                                                                                    |                                                                                                    |                                                                                                    |                                                                                                    | Create                                                                                                    | Open Sa                                                                                                    | ve Save                                                 |
|                 | Assay Information                                                                                                    | Sequence Fea                                                                                                    | atures Inta                                                                                                    | ct Protein Peptide Mapp                                                                                                    | ing                                                                                                    |                                                                                                    |                                                                                                    |                                                                                                    |                                                                                                    |                                                                                                    |                                                         |
| nformation 🔸    | Protein Sequence                                                                                                    |                                                                                                    |                                                                                                    |                                                                                                    |                                                                                                    |                                                                                                    |                                                                                                    |                                                                                                    |                                                                                                    |                                                                                                    |                                                         |
| Protein         | Protein Type: Antibody                                                                                                    | y 👻 🛛 Add Ch                                                                                                    | hain U                                                                                                    | Inmodified Protein MWs:                                                                                                    |                                                                                                    |                                                                                                    |                                                                                                    |                                                                                                    |                                                                                                    |                                                                                                    |                                                         |
| terize Standard |                                                                                                    |                                                                                                    | N                                                                                                    | Monoisotopic: 144195.31                                                                                                    | 89 Average: 144286.                                                                                                    | 27                                                                                                    |                                                                                                    |                                                                                                    |                                                                                                    |                                                                                                    |                                                         |
| Batch           |                                                                                                    |                                                                                                    |                                                                                                    |                                                                                                    |                                                                                                    |                                                                                                    |                                                                                                    |                                                                                                    |                                                                                                    |                                                                                                    |                                                         |
| Develo          | Chain 1 Light Chain1                                                                                                    |                                                                                                    |                                                                                                    |                                                                                                    |                                                                                                    |                                                                                                    |                                                                                                    |                                                                                                    |                                                                                                    |                                                                                                    | Delete C                                                |
| Results         | 1-100 OTVI                                                                                                    | SOSPATLSASPGE                                                                                                    | KUTMTCRA                                                                                                    | SSSVSYTHWFOOKPGS                                                                                                    | SPEPWIYATSNIA                                                                                                    | SGVPVRFSGSGSG                                                                                                    | TSYSLTIS                                                                                                    | RVEAFI                                                                                                    | ATYYC                                                                                                    | OOWTSNPP                                                                                                    | TEGGG                                                   |
| e Mapping       | 101-200 TKLE                                                                                                    | IKRTVAAPSVFIF                                                                                                    | PPSDEQLE                                                                                                    | SGTASVVCLLNNFYP                                                                                                    | EAKVOWKVDNALO                                                                                                    | SGNSQESVTEQDS                                                                                                    | KDSTYSLS                                                                                                    | STLTLS                                                                                                    | KADYEK                                                                                                    | HKVYACEV                                                                                                    | THOGL                                                   |
| terize Standard | 201-213 SSPV                                                                                                    | TKSFNRGEC                                                                                                    |                                                                                                    |                                                                                                    |                                                                                                    |                                                                                                    |                                                                                                    |                                                                                                    |                                                                                                    |                                                                                                    |                                                         |
| Batch           | Chain 2 Heavy Chain                                                                                                    | 1                                                                                                    |                                                                                                    |                                                                                                    |                                                                                                    |                                                                                                    |                                                                                                    |                                                                                                    |                                                                                                    |                                                                                                    | -                                                       |
| Desults         | AA Inde                                                                                                    | exes:                                                                                                    |                                                                                                    |                                                                                                    |                                                                                                    |                                                                                                    |                                                                                                    |                                                                                                    |                                                                                                    |                                                                                                    | Delete C                                                |
| Results         | 1-100 QVQL(                                                                                                    | QQPGAELVKPGAS                                                                                                    | VKMSCKAS                                                                                                    | GYTFTSYNMHWVKQTI<br>GPSVFPLAPSSKSTS                                                                                                    | GRGLEWIGAIYPG                                                                                                    | NGDTSYNQKFKGK                                                                                                    | ATLTADKS:                                                                                                    | AVLOS                                                                                                    | QLSSLT<br>GLYSLS                                                                                                    | SEDSAVYY                                                                                                    | CARST                                                   |
|                 | 201-300 TYIC                                                                                                    | NVNHKPSNTKVDK                                                                                                    | KAEPKSCE                                                                                                    | KTHTCPPCPAPELLGO                                                                                                    | PSVFLFPPKPKDT                                                                                                    | LMISRTPEVTCVV                                                                                                    | VDVSHEDP                                                                                                    | EVKENV                                                                                                    | VYVDGVE                                                                                                    | VHNAKTKP                                                                                                    | REEQY                                                   |
| ueue            | 301-400 NSTY                                                                                                    | RVVSVLTVLHODWI                                                                                                    | LNGKEYKC                                                                                                    | KVSNKALPAPIEKTI                                                                                                    | KAKGOPREPOVYTI                                                                                                    | LPPSRDELTKNOV                                                                                                    | SLTCLVKG                                                                                                    | FYPSDI                                                                                                    | AVEWES                                                                                                    | NGQPENNY                                                                                                    | KTTPP                                                   |
| Report          | 101 100 1000                                                                                                    | DOSTIDISTUDI                                                                                                    | Norw 200                                                                                                    | VI SCSVINCALHUNI                                                                                                    | - THORSDORG                                                                                                    |                                                                                                    |                                                                                                    |                                                                                                    |                                                                                                    |                                                                                                    |                                                         |
| ic port         | Chain 3 Heavy Chain                                                                                                    | 2                                                                                                    |                                                                                                    |                                                                                                    |                                                                                                    |                                                                                                    |                                                                                                    |                                                                                                    |                                                                                                    |                                                                                                    | Delate C                                                |
|                 | 1-100 ottot                                                                                                    | exes:                                                                                                    | TRUCCESC                                                                                                    | OVER DE OVERAUST IS OFT                                                                                                    | Cher Bures Tube                                                                                                    | ACD BOYNOV DVCV                                                                                                    |                                                                                                    | 0.0773.123                                                                                                    | IOT COT T                                                                                                    | OFFORTUN                                                                                                    | CARDOW                                                  |
|                 | 101-200 YYGG<br>201-300 TYIC<br>301-400 NSTY<br>401-450 VLDS                                                                                                    | DWYFNVWGAGTTV<br>NVNHKPSNTKVDKI<br>RVVSVLTVLHQDWI<br>DGSFFLYSKLTVDI                                                                                                    | KAEPKSCI<br>LNGKEYKC<br>KSRWQQGN                                                                                                    | KTHTCPPCPAPELLGC<br>KVSNKALPAPIEKTIS<br>VFSCSVMHEALHNHY                                                                                                    | PSVFLFPPKPKDT<br>KAKGQPREPQVYT<br>QKSLSLSPG                                                                                                    | LMISRTPEVTCVV<br>LPPSRDELTKNOV                                                                                                    | VDVSHEDPI<br>SLTCLVKG                                                                                                    | EVKFNV<br>FYPSDI                                                                                                    | VYVDGVE<br>LAVEWES                                                                                                    | VHNAKTKP<br>NGQPENNY                                                                                                    | REEQY                                                   |
|                 | 101-200 YYGG<br>201-300 TYIC<br>301-400 NSTY<br>401-450 VLDS<br>Chain 4 Light chain 2<br>AA Indee<br>1-100 QIVLS<br>101-200 TKLE1                                                                                                    | DWYFRVWGAGTTV<br>NVNHKPSNTKVDKI<br>RVVSVLTVLHQDWI<br>DGSFFLYSKLTVDI<br>wes:<br>SQSPAILSASPGEF<br>IKRTVAAPSVFIFF                                                                                                    | KAEPKSCI<br>LNGKEYKO<br>KSRWQQGN<br>KVTMTCRA<br>PPSDEQLK                                                                                                    | NTHTCPPCPAPELLGC<br>RVSNKALPAPIERTI<br>IVFSCSVMHEALHNHYT<br>SSSVSYIHWFQQKPGS<br>SGTASVVCLLNNFYPF                                                                                                    | PSVFLFPPKPKDT<br>KAKGQPREPQVYT<br>QKSLSLSPG<br>SPRFWIYATSNLAS<br>EAKVQWKVDNALQS                                                                                                    | LMISRTPEVTCVV<br>LPPSRDELTKNOV<br>SGVPVRFSGSGSG<br>SGNSQESVTEQDS                                                                                                    | VDVSHEDP<br>SLTCLVKG<br>TSYSLTIS<br>KDSTYSLS                                                                                                    | EVKFNW<br>FYPSDI<br>RVEAED<br>STLTLS                                                                                                    | NYVDGVE<br>IAVEWES<br>DAATYYC<br>SKADYEK                                                                                                    | OCWTSNPP<br>HKVYACEV                                                                                                    | REEQY<br>KTTPP<br>Delete C<br>TFGGG<br>THQGL            |
|                 | 101-200 YYGG<br>201-300 TYIC<br>301-400 NSTY<br>401-450 VLDS<br>Chain 4 Light chain 2<br>AA Inde<br>1-100 QIVLS<br>101-200 TKLE1<br>201-213 SSPVT                                                                                                    | DMYFNWGAGTTU<br>NVNHKESNTKVDKI<br>RVVSVLTVLHQDMI<br>DGSFFLYSKLTVDI<br>X85:<br>SQSPAILSASPGEK<br>IKRTVAAPSVFIFF<br>FKSFNRGEC                                                                                                    | RAEPKSCI<br>LNGKEYKC<br>KSRWQQGN<br>KVTMTCRA<br>PPSDEQLK                                                                                                    | NTHTCPPCPAPELLGC<br>KVSNKALPAPIEKTI<br>IVFSCSVMHEALHNHY<br>SSSVSYIHWFQOKPGS<br>SGTASVVCLLNNFYPF                                                                                                    | PSVFLPPPKPKDTI<br>KARGOPREPQVYTI<br>VOKSLSLSPG<br>SPRPWIYATSNLAS<br>EAKVOWKVDNALQS                                                                                                    | LMISRTPEVTCVV<br>LPPSRDELTKNOV<br>SGVPVRFSGSGSG<br>SGNSQESVTEQDS                                                                                                    | VDVSHEDPI<br>SLTCLVKG<br>TSYSLTISI<br>KDSTYSLS:                                                                                                    | EVKFNW<br>FYPSDI<br>RVEAEI<br>STLTLS                                                                                                    | VYVDGVE<br>LAVEWES<br>DAATYYC<br>SKADYEK                                                                                                    | VHNAKTKPI<br>NGQPENNYI<br>QQWTSNPP<br>HKVYACEV                                                                                                    | REEQY<br>KTTPP<br>Delete C<br>TFGGG<br>THQGL            |
|                 | 101-200 YYGG<br>201-300 TYIC<br>301-400 NSTY<br>401-450 VLDS<br>Chain 4 Light chain 2<br>AA Inde:<br>1-100 QIVLS<br>101-200 TKLE1<br>201-213 SSPVT                                                                                                    | DMYFNWGAGTTU<br>NVNHKESNTKVDKI<br>RVVSVLTVLHQDWI<br>DGSFFLYSKLTVDI<br>SQSPAILSASPGEP<br>IKRTVAAPSVFIFF<br>FKSFNRGEC                                                                                                    | RAEPKSCI<br>LNGKEYKC<br>KSRWQQGN<br>KVTMTCRA<br>PPSDEQLK                                                                                                    | KTHTCPPCPAPELLGC<br>KVSNKALPAPIEKTI<br>IVFSCSVMHEALHNHYT<br>SSSVSYIHWFQCKPGS<br>SGTASVVCLLNNFYPF<br>Cysteine Mo                                                                                                    | PSVFLPPPKPKDTI<br>KARGOPREPQVYTI<br>OKSLSLSPG<br>SPRPWIYATSNLAS<br>EAKVQWKVDNALQS<br>difications Can Repla                                                                                                    | LMISRTPEVTCVV<br>LPPSRDELTKNOV<br>SGVPVRFSGSGSG<br>SGNSQESVTEQDS<br>ce Disulfide Bonds                                                                                                    | VDVSHEDPI<br>SLTCLVKGI<br>TSYSLTISI<br>KDSTYSLSS<br>Disulfide B6                                                                                                    | EVKFNV<br>FYPSDI<br>RVEAEL<br>STLTLS                                                                                                    | AATYYC<br>KADYEK                                                                                                    | VHNAKTRPI<br>NGOPENNYI<br>QQWTSNPP<br>HKVYACEV<br>Port                                                                                                    | REEQY<br>KTTPP<br>Delete C<br>TFGGG<br>THQGL<br>Export  |
|                 | 101-200 YYGG<br>201-300 TYIC<br>301-400 NSTY.<br>401-450 VLDS/<br>Chain 4 Light chain 2<br>AA Inde<br>1-100 QIVLS<br>101-200 TKLET<br>201-213 SSPVT<br>Modifications<br>Chains Type                                                                                                    | DMYFNWGAGTTU<br>NVNHRESNTKVDKI<br>RVVSVLTVLHQDM<br>DGSFFLYSKLTVDI<br>XX05:<br>SQSPAILSASPGEF<br>IKRTVAAPSVFIFF<br>FKSFNRGEC<br>Name Pos                                                                                                    | RAEPKSCI<br>LNGKEYKC<br>KSRWQQGN<br>KVTMTCRA<br>PPSDEQLK                                                                                                    | KTHTCPPCPAPELLGC<br>KVSNKALPAPIEKTI<br>IVFSCSVMHEALHNHYT<br>SSSVSYIHWFQOKPGS<br>SGTASVVCLINNFYPP<br>Cysteine Mc<br>diffied Applies To                                                                                                    | PSVFLPPPKPKDTI<br>KARGQPREPQVYTI<br>OKSLSLSPG<br>SPRPWIYATSNLAS<br>EAKVQWKVDNALQS<br>difications Can Repla<br>Workflow Usage                                                                                                    | LMISRTPEVTCVV<br>LPPSRDELTKNOV<br>SGVPVRFSGSGSG<br>SGNSQESVTEQDS<br>ce Disulfide Bonds<br>Mass Shift                                                                                                    | VDVSHEDPI<br>SLTCLVKGI<br>TSYSLTISI<br>KDSTYSLSS<br>Disulfide Bo<br>From                                                                                                    | EVKFNW<br>FYPSDI<br>RVEAED<br>STLTLS<br>Onds - (<br>To<br>Chain                                                                                       | PAATYYC<br>RAVEWES<br>DAATYYC<br>SKADYEK<br>(16) Ing<br>From<br>Custoine                                                                                                    | VHNARTRPI<br>NGOPENNYI<br>OQOWTSNPP<br>HKVYACEV<br>To<br>Costeine                                                                                                    | REEQY<br>KTTPP<br>Delete C<br>TFGGG<br>THQGL<br>Export  |
|                 | 101-200 YYGG<br>201-300 TYIC<br>301-400 NSTY<br>401-450 VLDS/<br>Chain 4 Light chain 2<br>AA Inde<br>1-100 QIVLS<br>101-200 TKLET<br>201-213 SSPVT<br>Modifications<br>Chains Type<br>1 1-4 N-terminal                                                                                                    | DAYENVWGAGTTU'<br>NVNHRESNTKVDKI<br>RVVSVLTVLHQDWI<br>DGSFFLYSKLTVDI<br>SGSPAILSASPGEF<br>IKRTVAAPSVFIFF<br>FKSFNRGEC<br>Name Pos<br>Gin->ovro-Glu                                                                                                    | RAEPRSCI<br>LNGKEYKC<br>KSRWQQGN<br>KVTMTCRA<br>PPSDEQLK<br>sition Mo<br>AA                                                                                         | KTHTCPPCPAPELLGC<br>KVSNKALPAPIEKTI<br>IVFSCSVMHEALHNHYT<br>SSSVSYIHWFOOKPGS<br>SGTASVVCLINNFYPP<br>Cysteine Mc<br>dified Applies To<br>O O                                                                                                    | PSVFLPPPKPKDTI<br>KARGQPREPQVYTI<br>OKSLSLSPG<br>SPRPWIYATSNLAS<br>EAKVOWKVDNALQS<br>difications Can Repla<br>Workflow Usage<br>Both                                                                                                    | LMISRTPEVTCVV<br>LPPSRDELTKNOV<br>SGVPVRFSGSGSG<br>SGNSQESVTEQDS<br>ce Disulfide Bonds<br>Mass Shift<br>-17.0265                                                                                                    | VDVSHEDP)<br>SLTCLVKGI<br>TSYSLTISI<br>KDSTYSLSS<br>Disulfide Bo<br>From<br>Chain<br>1 1                                                                                                    | EVKFNW<br>FYPSDI<br>RVEAEL<br>STLTLS<br>onds - (<br>To<br>Chain<br>1                                                                                  | PYVDGVE<br>LAVEWES<br>DAATYYC<br>SKADYEK<br>(16) Ing<br>From<br>Cysteine<br>23                                                                                                    | VHNARTRP<br>NGOPENNYI<br>QQWTSNPP<br>HKVYACEV<br>To<br>Cysteine<br>87                                                                                                    | REEQY<br>KTTPP<br>Delete C<br>TFGGG<br>THQGL<br>Export  |
|                 | 101-200 YYGG<br>201-300 TYIC<br>301-400 NSTY<br>401-450 VLDS/<br>Chain 4 Light chain 2<br>AA Inde<br>1-100 QIVLS<br>101-200 TKLE1<br>201-213 SSPVT<br>Modifications<br>Chains Type<br>1 1-4 N-terminal<br>2 1-4 Internal                                                                                                    | DAYENVWGAGTTU'<br>NVNHRESNTKVDKI<br>RVVSVLTVLHQDWI<br>DGSFFLYSKLTVDI<br>SGSPAILSASPGEF<br>IKRTVAAPSVFIFF<br>FKSFNRGEC<br>Name Pos<br>Gln->pyro-Glu<br>Deamidated                                                                                                    | RAEPRSCI<br>LNGREYKC<br>KSRWQQGN<br>KVTMTCRA<br>PPSDEQLK<br>sition Mo<br>AA                                                                                         | KTHTCPPCPAPELLGC<br>KVSNKALPAPIEKTI<br>IVFSCSVMHEALHNHYT<br>SSSVSYIHWFQQKPGS<br>SGTASVVCLLNNFYPP<br>Cysteine Mc<br>dified<br>Applies To<br>Q<br>Q<br>Q<br>Q<br>Q<br>NA<br>NQR                                                                                                    | PSVFLPPPKPKDTI<br>KARGOPREPGVYTI<br>'OKSLSLSPG<br>SPRPWIYATSNLAS<br>EAKVOWKVDNALQS<br>difications Can Repla<br>Workflow Usage<br>Both<br>Peptide Mapping                                                                                                    | LMISRTPEVTCVV<br>LPPSRDELTKNOV<br>SGVPVRFSGSGSG<br>SGNSQESVTEQDS<br>ce Disulfide Bonds<br>Mass Shift<br>-17.0265<br>0.9840                                                                                           | VDVSHEDP)<br>SITCLVKG<br>TSYSLTISE<br>KDSTYSLS:<br>Disulfide Bo<br>From<br>1 1<br>1<br>2 1                                                                                                    | EVKFNW<br>FYPSDI<br>STLTLS<br>Conds - (<br>To<br>Chain<br>1<br>1                                                                                      | AVEWES<br>AVEWES<br>AATYYC<br>KADYEK<br>From<br>Cysteine<br>23<br>133                                                                                                    | OQWTSNPP<br>HKVYACEV<br>To<br>Cysteine<br>87<br>193                                                                                                    | REEQY<br>KTTPP<br>Delete C<br>TFGGG<br>THQGL<br>Export  |
|                 | 101-200 YYGG<br>201-300 TYIC<br>301-400 NSTY<br>401-450 VLDS/<br>Chain 4 Light chain 2<br>AA Inde<br>1-100 QIVLS<br>101-200 TKLE1<br>201-213 SSPVT<br>Modifications<br>Chains Type<br>1 1-4 N-terminal<br>2 1-4 Internal<br>3 1-4 Internal                                                                                                    | DAYENVWGAGTTU'<br>NVNHRESNTRVDKI<br>RVVSVLTVLHQDWI<br>DGSFFLYSKLTVDI<br>SGSPAILSASPGEF<br>IKRTVAAPSVFIFF<br>FKSFNRGEC<br>Name Pos<br>Gin->pyro-Glu<br>Deamidated<br>Oxidation                                                                                                  | RAEPRSCI<br>LNGREYKC<br>KSRWQQGN<br>KVTMTCRA<br>PPSDEQLK<br>sition Mo<br>AA                                                                                         | NTHTCPPCPAPELLGC<br>KVSNRALPAPIEKTI<br>IVFSCSVMHEALHNHYT<br>SSSVSYIHWFQQKPGS<br>SGTASVVCLLNNFYPF<br>Cysteine Mc<br>dified<br>Applies To<br>Q<br>Q<br>Q<br>Q<br>Na<br>NQR<br>n/a<br>MWHCDNYFKPR                                                                                    | PSVFLPPPKPKDTI<br>KARGOPREPGVYTI<br>'OKSLSLSPG<br>SPRPWIYATSNLAS<br>EAKVOWKVDNALOS<br>difications Can Repla-<br>Workflow Usage<br>Both<br>Peptide Mapping<br>Peptide Mapping                                                                                          | LMISRTPEVTCVV<br>LPPSRDELTKNOV<br>SGVPVRFSGSGSG<br>SGNSQESVTEQDS<br>ce Disulfide Bonds<br>Mass Shift<br>-17.0265<br>0.9840<br>15.949                                                                                 | VDVSHEDPI<br>SLTCLVKGI<br>TSYSLTISI<br>KDSTYSLS:<br>Disulfide Bc<br>From<br>Chain<br>1 1<br>2 1<br>3 1                                                                                                    | EVKFNW<br>FYPSDI<br>RVEAEL<br>STLTLS<br>Onds - (<br>To<br>Chain<br>1<br>1<br>2                                                                        | AVEWES<br>AVEWES<br>DAATYYC<br>SKADYEK<br>From<br>Cysteine<br>23<br>133<br>213                                                                                                    | VUHAAKTKP<br>INGOPENNYI<br>OQOWTSNPP<br>HKVYACEV<br>Oort<br>70<br>Cysteine<br>87<br>193<br>224                                                                                                    | REEQY<br>KTTPP<br>Delete C<br>TFGGG<br>THOGL<br>Export  |
|                 | 101-200 YYGG<br>201-300 TYIC<br>301-400 NSTY<br>401-450 VLDS,<br>Chain 4 Light chain 2<br>AA Inde<br>1-100 QIVLS<br>101-200 TKLE1<br>201-213 SSPV1<br>Modifications<br>Chains Type<br>1 1-4 Internal<br>3 1-4 Internal<br>3 1-4 Internal                                                                                                    | DAYENVWGAGTTU'<br>NVNHRESNTRVDKI<br>RVVSVLTVLHQDWI<br>DGSFFLYSKLTVDI<br>SGSPAILSASPGEP<br>IKRTVAAPSVFIFF<br>FKSFNRGEC<br>Name Pos<br>Gin->pyro-Glu<br>Deamidated<br>Oxidation GIF                                                                                              | RAEPRSCI<br>LNGREYKC<br>KSRWQQGN<br>KVTMTCRA<br>PPSDEQLR<br>sition A0<br>A<br>301                                                                                   | NTHTCPPCPAPELLGC<br>KVSNKALPAPIEKTI<br>IVFSCSVMHEALHNHYT<br>SSSVSYIHWFQQKPGS<br>SGTASVVCLLNNFYPF<br>C Cysteine Mo<br>dified Applies To<br>Q Q<br>Q Q<br>n/a MWHCDNYFKPR<br>N N                                                                                                    | PSVFLPPPKPKDTI<br>KAKGOPREPGVYTI<br>VCKSLSLSPG<br>SPKPWIYATSNLAS<br>EAKVQWKVDNALQS<br>difications Can Repla<br>Workflow Usage<br>Both<br>Peptide Mapping<br>Peptide Mapping<br>Both                                                                                   | LMISRTPEVTCVV<br>LPPSRDELTKNOV<br>SGVPVRFSGSGSG<br>SGNSQESVTEQDS<br>ce Disulfide Bonds<br>Mass Shift<br>-17.0265<br>0.9840<br>15.9949<br>1606.5867                                                                   | VDVSHEDPI<br>SLTCLVKGI<br>TSYSLTISI<br>KDSTYSLS:<br>Disulfide Bc<br>From<br>Chain<br>1 1<br>2 1<br>3 1<br>4 2 2                                                                                                    | EVKFNW<br>FYPSDI<br>STLTLS<br>Onds - (<br>To<br>Chain<br>1<br>1<br>2<br>2                                                                             | AVEWES<br>DAATYYC<br>KADYEK<br>16) Im<br>Cysteine<br>23<br>133<br>213<br>22                                                                                                    | VUHAAKTKP<br>INGOPENNYI<br>OQOWTSNPPP<br>HKVYACEV<br>To<br>Cysteine<br>87<br>193<br>224<br>96                                                                                                    | REEQY<br>KTTPP<br>Delete C<br>TFGGG<br>THOGL<br>Export  |
|                 | 101-200 YYGG<br>201-300 TYIC<br>301-400 NSTY<br>401-450 VLDS<br>Chain 4 Light chain 2<br>AA Inde<br>1-100 QIVL5<br>101-200 TKLE1<br>201-213 SSPV1<br>Modifications<br>Chains Type<br>1 1-4 Internal<br>3 1-4 Internal<br>3 1-4 Internal<br>5 2-3 Internal                                                                                                    | NUNHRESNTRVDKI<br>RVVSVLTVLHQDWI<br>DGSFFLYSKLTVDI<br>SGSPFLYSKLTVDI<br>SGSPAILSASPGEP<br>IKRTVAAPSVFIFF<br>FKSFNRGEC<br>Name Pos<br>Gin->pyro-Glu<br>Deamidated<br>Oxidation<br>GIF<br>G2F                                                                                    | RAEPRSCI<br>LNGREYRC<br>KSRWQQGN<br>KVTMTCRA<br>PPSDEQLR<br>sition AA<br>-<br>-<br>-<br>-<br>-<br>-<br>-<br>-<br>-<br>-<br>-<br>-<br>-<br>-<br>-<br>-<br>-<br>-     | NTHTCPPCPAPELLGC<br>KVSNKALPAPIEKTI<br>IVFSCSVMHEALHNHYT<br>SSSVSYIHWFOOKPGS<br>SGTASVVCLLNNFYPF<br>C Cysteine Mo<br>dified Applies To<br>Q Q<br>Q Q<br>N/a NQR<br>N N<br>N N                                                                                                    | PSVFLPPPKPKDTI<br>KAKGOPREPGVYTI<br>VCKSLSLSPG<br>SPKPWIYATSNLAS<br>EARVQWKVDNALQS<br>difications Can Repla<br>Workflow Usage<br>Both<br>Peptide Mapping<br>Peptide Mapping<br>Both<br>Both                                                                           | LMISRTPEVTCVV<br>LPPSRDELTKNOV<br>SGVPVRFSGSGSG<br>SGNSQESVTEQDS<br>ce Disulfide Bonds<br>Mass Shift<br>-17.0265<br>0.9840<br>15.9949<br>1606.5867<br>1768.6395                                                      | VDVSHEDP)<br>SLTCLVKGI<br>TSYSLTISI<br>KDSTYSLS:<br>Disulfide Bk<br>From<br>Chain<br>1 1<br>2 1<br>3 1<br>4 2<br>5 2                                                                                                    | EVKFNV<br>FYPSDJ<br>RVEAEL<br>STLTLS<br>Onds - (<br>To<br>Chain<br>1<br>1<br>2<br>2<br>2<br>2                                                         | AVEWES<br>DAATYYC<br>KADYEK<br>16) Im<br>Cysteine<br>23<br>133<br>213<br>22<br>148                                                                                                    | VUHAAKTKP<br>INGOPENNYI<br>OQOWTSNPPP<br>HKVYACEV<br>To<br>Cysteine<br>87<br>193<br>224<br>96<br>204                                                                                                    | REEQY<br>KTTPP<br>Delete C<br>TFGGG<br>THQGL<br>Export  |
|                 | 101-200 YYGG<br>201-300 TYIC<br>301-400 NSTY<br>401-450 VLDS<br>Chain 4 Light chain 2<br>AA Inde<br>1-100 QIVLS<br>101-200 TKLE1<br>201-213 SSPV1<br>Modifications<br>Chains Type<br>1 1-4 N-terminal<br>2 1-4 Internal<br>3 1-4 Internal<br>3 1-4 Internal<br>5 2-3 Internal<br>6 2-3 Internal                                                                                                    | NAME POST VIEW CAST TV<br>NVNHKESNTKVDKI<br>RVVSVLTVLHQDWI<br>DGSFFLYSKLTVDI<br>SQSPAILSASPGEP<br>IKRTVAAPSVFIFF<br>TKSFNRGEC<br>Name Pos<br>Gin->pyro-Glu<br>Deamidated<br>Oxidation<br>GIF<br>G2F<br>G0                                                                      | RAEPRSCI<br>LNGREYRC<br>KSRWQQGN<br>KVTMTCRA<br>PPSDEQLR<br>sition A<br>A<br>-<br>-<br>-<br>-<br>-<br>-<br>-<br>-<br>-<br>-<br>-<br>-<br>-<br>-<br>-<br>-<br>-<br>- | NTHTCPPCPAPELLGC<br>KVSNKALPAPIEKTI<br>IVFSCSVMHEALHNHYT<br>SSSVSYIHWFQQKPGS<br>SGTASVVCLLNNFYPR<br>Cysteine Mc<br>dified Applies To<br>Q Q<br>Q Q<br>n/a MWHCDNVFKPR<br>N N<br>N N<br>N N<br>N N                                                                                 | PSVFLPPPKPKDTI<br>KAKGOPREPQVYTI<br>VCKSLSLSPG<br>SPKPWIYATSNLAS<br>EAKVQWKVDNALQS<br>difications Can Repla<br>difications Can Repla<br>Both<br>Peptide Mapping<br>Peptide Mapping<br>Both<br>Both<br>Both                                                            | LMISRTPEVTCVV<br>LPPSRDELTKNOV<br>SGVPVRFSGSGSG<br>SGNSQESVTEQDS<br>ce Disulfide Bonds<br>Mass Shift<br>-17.0265<br>0.9840<br>15.9949<br>1606.5867<br>1768.6395<br>1298.4760                                         | VDVSHEDP)<br>SLTCLVKGI<br>TSYSLTISI<br>KDSTYSLS:<br>Disulfide Bk<br>From<br>Chain<br>1 1<br>2 1<br>3 1<br>1<br>4 2<br>5 2<br>6 2                                                                                                    | EVKFNV<br>FYPSDJ<br>STLTLS<br>Onds - (<br>To<br>Chain<br>1<br>1<br>2<br>2<br>2<br>2<br>2<br>2                                                         | AVEVAGUE<br>LAVEWES<br>DAATYYC<br>SKADYEK<br>16) Imp<br>Cysteine<br>23<br>133<br>213<br>213<br>22<br>148<br>265                                                                                                    | VUHAAKTKP<br>INGOPENNYI<br>OQOWTSNPP<br>HKVYACEV<br>To<br>Cysteine<br>87<br>193<br>224<br>96<br>204<br>325                                                                                                    | REEQY<br>KTTPP<br>Delete C<br>TFGGG<br>THQGL<br>Export. |
|                 | 101-200 YYGG<br>201-300 TYIC<br>301-400 NSTY<br>401-450 VLDS<br>Chain 4 Light chain 2<br>AA Inde<br>1-100 QIVLS<br>101-200 TKLE1<br>201-213 SSPV1<br>Modifications<br>Chains Type<br>1 1-4 Internal<br>2 1-4 Internal<br>3 1-4 Internal<br>3 1-4 Internal<br>5 2-3 Internal<br>6 2-3 Internal<br>7 2-3 Internal                                                                                                    | NUNHKESNTKVDKI<br>RVVSVLTVLHQDWI<br>DGSFFLYSKLTVDI<br>SQSPALLSASPGEY<br>IKRTVAAPSVFIFF<br>FKSFNRGEC<br>Gin->pyro-Glu<br>Deamidated<br>Oxidation<br>G1F<br>G2F<br>G0<br>G0F-GlcNAC                                                                                              | RAEPRSCI<br>LNGREYRC<br>KSRWQQGN<br>KVTMTCRA<br>PPSDEOLK<br>sition A<br>a<br>301<br>301<br>301<br>301                                                               | INTHTCPPCPAPELLGC<br>INVENTALPAPIENTS<br>INVESCONMEALHNHYT<br>SSSVSYIHWFQQKPGS<br>SGTASVVCLINNFYPF<br>Cysteine Mo<br>dified<br>Applies To<br>Q<br>Q<br>Q<br>Q<br>Q<br>N/a<br>NQR<br>N/a<br>N<br>N<br>N<br>N<br>N<br>N<br>N<br>N<br>N<br>N<br>N<br>N<br>N<br>N<br>N<br>N<br>N<br>N | PSVFLPPPKPKDTI<br>KARGOPREPQVYTI<br>VGKSLSLSPG<br>SPRPWIYATSNLAS<br>EAKVQWKVDNALQS<br>difications Can Repla<br>Both<br>Peptide Mapping<br>Peptide Mapping<br>Both<br>Both<br>Both<br>Both                                                                             | LMISRTPEVTCVV<br>LPPSRDELTKNOV<br>SGVPVRFSGSGSG<br>SGNSQESVTEQDS<br>ce Disulfide Bonds<br>Mass Shift<br>-17.0265<br>0.9840<br>15.9949<br>1606.5867<br>1768.6395<br>1298.4760<br>1241.4545                            | VDVSHEDP)<br>SLTCLVKGI<br>TSYSLTISI<br>KDSTYSLSS<br>Disulfide Bo<br>From<br>Chain<br>1 1<br>2 1<br>3 1<br>4 2<br>5 2<br>6 2<br>7 2                                                                                                    | EVKFNV<br>FYPSDJ<br>RVEAEL<br>STLTLS<br>Chain<br>1<br>1<br>2<br>2<br>2<br>2<br>2<br>2<br>2<br>2                                                       | AVEVES<br>CAATYYC<br>SKADYEK<br>16) Ing<br>From<br>Cysteine<br>23<br>133<br>213<br>213<br>213<br>2148<br>265<br>371                                                                                                    | COWTSNPP<br>INGOPENNYI<br>COWTSNPP<br>INKVYACEV<br>To<br>Cysteine<br>87<br>193<br>224<br>296<br>204<br>325<br>429                                                                                                    | REEQY<br>KTTPP<br>Delete C<br>TFGGG<br>THQGL<br>Export  |
|                 | 101-200 YYGG<br>201-300 TYIC<br>301-400 NSTY<br>401-450 VLDS<br>Chain 4 Light chain 2<br>AA Inde<br>1-100 QIVLS<br>101-200 TKLE1<br>201-213 SSPV1<br>Modifications<br>Chains Type<br>1 1-4 N-terminal<br>2 1-4 Internal<br>3 1-4 Internal<br>4 2-3 Internal<br>5 2-3 Internal<br>6 2-3 Internal<br>8 2-3 Internal                                                                                                    | NUNHKESNTKVDKI<br>RVVSVLTVLHQDWI<br>DGSFFLYSKLTVDI<br>SQSPALLSASPGEF<br>KRTVAAPSVFIFF<br>FRSFNRGEC<br>GIn->pyro-Glu<br>Deamidated<br>Oxidation<br>G1F<br>G2F<br>G0<br>G0F-GIcNAC<br>G0-HexNAC                                                                                  | RAEPRSCI<br>LNGREYRC<br>KSRWQQGN<br>KVTMTCRA<br>PPSDEOLK<br>sition Mo<br>AA<br>301<br>301<br>301<br>301<br>301                                                      | INTHTCPPCPAPELLGC<br>INVENTALPAPIENTIS<br>INVESCONMHEALHNHYT<br>SSSSVSYIHWFQQRPGS<br>SGTASVVCLINNFYPF<br>QQQ<br>QQ<br>n/a NQR<br>n/a NQR<br>n/a NQR<br>N N<br>N N<br>N N<br>N N<br>N N<br>N N<br>N N                                                                              | PSVFLPPPKPKDTI<br>KAKGOPREPQVYTI<br>VGKSLSLSPG<br>SPRPWIYATSNLAS<br>EAKVQWKVDNALQS<br>difications Can Repla<br>Both<br>Peptide Mapping<br>Peptide Mapping<br>Both<br>Both<br>Both<br>Both<br>Both<br>Both                                                             | LMISRTPEVTCVV<br>LPPSRDELTKNOV<br>SGVPVRFSGSGSG<br>SGNSQESVTEQDS<br>ce Disulfide Bonds<br>Mass Shift<br>-17.0265<br>0.9840<br>15.9949<br>1606.5867<br>1766.6395<br>1298.4760<br>1241.4545<br>1095.3966               | VDVSHEDP)<br>SLTCLVKGI<br>TSYSLTISI<br>KDSTYSLSS<br>Disulfide BR<br>From<br>Chain<br>1 1<br>1 1<br>2 1<br>3 1<br>4 2<br>5 2<br>2 6 2<br>7 2<br>8 4                                                                                                    | RVEAEC<br>STLTLS<br>Chain<br>1<br>2<br>2<br>2<br>2<br>2<br>4                                                                                          | AVEVES<br>CAATYYC<br>CAATYYC<br>CokaDYEK<br>16) Ing<br>From<br>Cysteine<br>23<br>133<br>213<br>213<br>213<br>213<br>213<br>213<br>213<br>213                                                                                                    | CONTENT<br>CONTENT<br>CONTENT<br>Content<br>To<br>Cysteine<br>87<br>193<br>224<br>96<br>204<br>325<br>429<br>87                                                                                                    | REEQY<br>KTTPP<br>Delete C<br>TFGGG<br>THQGL<br>Export. |
|                 | 101-200 YYGG<br>201-300 TYIC<br>301-400 NSTY<br>401-450 VLDS<br>Chain 4 Light chain 2<br>AA Inde<br>1-100 QIVLS<br>101-200 TKLE1<br>201-213 SSPV7<br>Modifications<br>Chains Type<br>1 1-4 N-terminal<br>2 1-4 Internal<br>3 1-4 Internal<br>3 1-4 Internal<br>4 2-3 Internal<br>5 2-3 Internal<br>6 2-3 Internal<br>7 2-3 Internal<br>8 2-3 Internal<br>9 2-3 Internal                                                                                                    | NAME POSTREVDKI<br>RVVSVLTVLHQDWI<br>DGSFFLYSKLTVDI<br>DGSFFLYSKLTVDI<br>SQSPAILSASPGEY<br>IKRTVAAPSVFIFF<br>IKSFNRGEC<br>GIn->pyro-Glu<br>Deamidated<br>Oxidation<br>G1F<br>Q2F<br>G0<br>G0F-GIcNAc<br>G0F-HexNAc                                                             | RAEPRSCI<br>LNGREYRC<br>KSRWQQGN<br>RVTMTCRA<br>PPSDEQLK<br>sition Mo<br>A<br>A<br>301<br>301<br>301<br>301<br>301<br>301<br>301                                    | INTHTCPPCPAPELLGC<br>INVENTALPAPIENTS<br>INVESCONMEALHNHYT<br>SSSVSYIHWFQQRPGS<br>SGTASVVCLINNFYPF<br>Cysteine Mo<br>dified Applies To<br>Q Q<br>Q Q<br>n/a NQR<br>n/a NQR<br>n/a MWHCDNYFKPR<br>N N<br>N N<br>N N<br>N N<br>N N<br>N N<br>N N<br>N N<br>N N<br>N                 | PSVFLPPPKPKDTI<br>KARGOPREPQVYTI<br>KARGOPREPQVYTI<br>VGKSLSLSPG<br>SPRPWIYATSNLAS<br>EARVQMKVDNALQS<br>difications Can Repla<br>Berk<br>Workflow Usage<br>Both<br>Peptide Mapping<br>Peptide Mapping<br>Both<br>Both<br>Both<br>Both<br>Both<br>Both<br>Both<br>Both | LMISRTPEVTCVV<br>LPPSRDELTKNOV<br>SGVPVRFSGSGSG<br>SGNSQESVTEQDS<br>ce Disulfide Bonds<br>Mass Shift<br>-17.0265<br>0.9840<br>15.9949<br>1606.5867<br>1768.6395<br>1298.4760<br>1241.4545<br>1095.3966<br>1444.5339  | VDVSHEDP)<br>SLTCLVKGI<br>TSYSLTISI<br>KDSTYSLSS<br>Disulfide Br<br>From<br>Chain<br>1 1<br>1 1<br>2 1<br>3 1<br>4 2<br>5 2<br>2<br>6 2<br>7 2<br>8 4<br>9 4                                                                                                    | RVEAEC<br>STLTLS<br>Chain<br>1<br>1<br>2<br>2<br>2<br>2<br>2<br>2<br>2<br>2<br>4<br>4<br>4                                                            | VYVDGVE<br>(AVEWES)<br>(AVEWES)<br>(AVE | VHNAKTKP<br>INGOPENNYI<br>OQOWT SNPP<br>HKVYACEV<br>To<br>Cysteine<br>87<br>193<br>224<br>96<br>204<br>325<br>429<br>87<br>193                                                                                                    | REEQY<br>KTTPP<br>Delete C<br>TFGGG<br>THQGL<br>Export  |
|                 | 101-200 YYGG<br>201-300 TYIC<br>301-400 NSTY<br>401-450 VLDS<br>Chain 4 Light chain 2<br>AA Inde<br>1-100 QIVLS<br>101-200 TKLEI<br>201-213 SSPV7<br>Modifications<br>Chains Type<br>1 1-4 N-terminal<br>2 1-4 Internal<br>3 1-4 Internal<br>3 1-4 Internal<br>4 2-3 Internal<br>5 2-3 Internal<br>6 2-3 Internal<br>8 2-3 Internal<br>8 2-3 Internal<br>9 2-3 Internal                                                                                                    | DAY PRVWGAGTTU'<br>NVNHKESNTKVDKI<br>RVVSVLTVLHQDWI<br>DGSFFLYSKLTVDI<br>SSSPALSASPGEY<br>IKRTVAAPSVFIFF<br>IKSFNRGEC<br>SGN->pyro-Glu<br>Deamidated<br>Oxidation<br>G1F<br>G2F<br>G0<br>G0F-GlcNAc<br>G0F-HexNAc<br>G0F                                                       | RAEPRSCI<br>LNGREYKC<br>KSRWQQGN<br>RVTMTCRA<br>PPSDEOLK<br>sition Mo<br>A<br>A<br>301<br>301<br>301<br>301<br>301<br>301<br>301                                    | NTHTCPPCPAPELLGC<br>KVSNKALPAPIEKTI<br>IVFSCSVMHEALHNHYT<br>SSSVSYIHWFQQKPGS<br>SGTASVVCLLNNFYPF<br>Cysteine Mo<br>dified Applies To<br>Q Q<br>Q Q<br>n/a NQR<br>N N<br>N N<br>N N<br>N N<br>N N<br>N N<br>N N<br>N                                                               | PSVFLPPPKPKDTI<br>KAKGOPREPQVYTI<br>KAKGOPREPQVYTI<br>VGKSLSLSPG<br>SPRPWIYATSNLAS<br>EAKVQMKVDNALQS<br>difications Can Repla<br>difications Can Repla<br>Both<br>Both<br>Both<br>Both<br>Both<br>Both<br>Both<br>Both                                                | LMISRTPEVTCVV<br>LPPSRDELTKNOV<br>SGVPVRFSGSGSG<br>SGNSOESVTEODS<br>ce Disulfide Bonds<br>Mass Shift<br>-17.0265<br>0.9840<br>15.9949<br>1606.5867<br>1768.6395<br>1298.4760<br>1241.4545<br>1095.3966<br>1444.5339  | VDVSHEDP)<br>SLTCLVKGI<br>TSYSLTISI<br>KDSTYSLSS<br>Disulfide BR<br>From<br>Chain<br>1 1<br>1 1<br>2 1<br>3 1<br>4 2<br>5 2<br>6 2<br>7 2<br>8 4<br>4<br>9 4<br>10 4                                                                                                    | EVKENW<br>PYPSDJ<br>STLTLS<br>Donds - (<br>Chain<br>1<br>1<br>1<br>1<br>1<br>2<br>2<br>2<br>2<br>2<br>2<br>2<br>2<br>2<br>2<br>2<br>2<br>2<br>2       | VYVDGVE<br>(AVEWES)<br>(16) Ing<br>From<br>Cysteine<br>23<br>133<br>213<br>221<br>148<br>265<br>371<br>23<br>133<br>213                                                                                                    | VHNARTRP<br>INGOPENNYI<br>VQOWTSNPP<br>HRVYACEV<br>HRVYACEV<br>193<br>224<br>96<br>204<br>325<br>429<br>87<br>193<br>224<br>987<br>193<br>224                                                                                            | REEQY<br>KTTPP<br>Delete C<br>TFGGG<br>THQGL<br>Export  |
|                 | 101-200 YYGG<br>201-300 TYIG<br>301-400 NSTY<br>401-450 VLDS<br>Chain 4 Light chain 2<br>AA Inde<br>1-100 QIVLS<br>101-200 TKLE1<br>201-213 SSPV1<br>Modifications<br>Chains Type<br>1 1-4 N-terminal<br>2 1-4 Internal<br>3 1-4 Internal<br>3 1-4 Internal<br>4 2-3 Internal<br>5 2-3 Internal<br>6 2-3 Internal<br>8 2-3 Internal<br>8 2-3 Internal<br>9 2-3 Internal                                                                                                    | DAYENVIGAGATTY<br>NVNHKESATRKVDKI<br>RVVSVLTVLHQDMI<br>DGSFFLYSKLTVDI<br>SCSPAILSASPGEX<br>IKRTVAAPSVFIFF<br>FKSFNRGEC<br>Gin->pyro-Glu<br>Deamidated<br>Oxidation<br>G1F<br>G2F<br>G0<br>G0F-GIcNAc<br>G0-HexNAc<br>G0F                                                       | RAEPRSCI<br>LNGREYRC<br>RSRWQQGN<br>KVTMTCRA<br>PPSDEQLR<br>sition A<br>A<br>301<br>301<br>301<br>301<br>301<br>301                                                 | NTHTCPPCPAPELLGC<br>RVSNRALPAPIEKTI<br>IVFSCSVMHEALHNHYT<br>SSSVSYIHWFQOKPGS<br>SGTASVVCLLNNFYPF<br>Cysteine Mc<br>dified Applies To<br>Q Q<br>n/a NQR<br>n/a NQR<br>N N<br>N N<br>N N<br>N N<br>N N<br>N N<br>N N<br>N                                                           | PSVFLPPPKPKDTI<br>KARGOPREPGVYTI<br>VGKSLSLSPG<br>SPRPWIYATSNLAS<br>EAKVOWKVDNALQS<br>difications Can Repla<br>Workflow Usage<br>Both<br>Peptide Mapping<br>Peptide Mapping<br>Both<br>Both<br>Both<br>Both<br>Both<br>Both<br>Both<br>Both                           | LMI SRTPEVTCVV<br>LPPSRDELTKNOV<br>SGVPVRFSGSGSG<br>SGNSQESVTEQDS<br>ce Disulfide Bonds<br>Mass Shift<br>-17.0265<br>0.9840<br>15.9949<br>1606.5867<br>1766.6395<br>1298.4760<br>1241.4545<br>1095.3966<br>1444.5339 | VDVSHEDPI<br>SLTCLVKGI<br>TSYSLTISI<br>KDSTYSLS:<br>Disulfide Br<br>From<br>Chain<br>1 11<br>2 11<br>3 11<br>4 22<br>5 22<br>6 22<br>7 22<br>8 44<br>9 4<br>10 4<br>11 3                                                                                                    | RVEAEC<br>STLTLS<br>Chain<br>1<br>1<br>2<br>2<br>2<br>2<br>2<br>2<br>2<br>2<br>4<br>4<br>4<br>3<br>3                                                  | AVEVDGVE<br>LAVEWES<br>CAATYYC<br>KADYEK<br>16) Imp<br>Cysteine<br>23<br>133<br>213<br>222<br>148<br>265<br>371<br>321<br>3<br>133<br>213<br>223<br>148<br>265<br>371<br>22<br>213<br>223<br>213<br>223<br>213<br>223<br>213<br>223<br>213<br>223<br>213<br>223<br>213<br>223<br>213<br>223<br>22                                                                                                    | VHNARTRP<br>INGOPENNYI<br>OQOWTSNPP<br>HRVYACEV<br>HRVYACEV<br>193<br>224<br>96<br>204<br>325<br>429<br>6<br>204<br>325<br>429<br>87<br>193<br>224<br>96                                                                                 | REEQY<br>KTTPP<br>Delete C<br>TFGGG<br>THOGL<br>Export  |
|                 | 101-200 YYGG<br>201-300 TYIC<br>301-400 NSTY<br>401-450 VLDS<br>Chain 4 Light chain 2<br>AA Inde<br>1-100 QIVLS<br>101-200 TKLE1<br>201-213 SSPV1<br>Modifications<br>Chains Type<br>1 1-4 N-terminal<br>2 1-4 Internal<br>3 1-4 Internal<br>3 1-4 Internal<br>4 2-3 Internal<br>5 2-3 Internal<br>6 2-3 Internal<br>8 2-3 Internal<br>9 2-3 Internal                                                                                                    | DAYENVIGAGATTY<br>NVNHKESATTKVDKI<br>RVVSVLTVLHQDMI<br>DGSFFLYSKLTVDI<br>SCSPALLSASPGER<br>IKRTVAAPSVFIFF<br>FKSFNRGEC<br>GIn->pyro-Glu<br>Deamidated<br>Oxidation<br>GIF<br>G2F<br>G0<br>G0F-GICNAC<br>G0F-HexNAC<br>G0F                                                      | RAEPRSCI<br>LNGREYKC<br>KVTMTCRA<br>PPSDEOLK<br>sition Mo<br>AA<br>-<br>-<br>-<br>-<br>-<br>-<br>-<br>-<br>-<br>-<br>-<br>-<br>-<br>-<br>-<br>-<br>-<br>-           | NTHTCPPCPAPELLGC<br>KVSNRALPAPIEKTI<br>IVFSCSVMHEALHNHYT<br>SSSVSYIHWFQQKPGS<br>SGTASVVCLLNNFYPF<br>C Cysteine Mc<br>dified Applies To<br>Q Q<br>Q Q<br>n/a NQR<br>n/a NQR<br>N N<br>N N<br>N N<br>N N<br>N N<br>N N<br>N N<br>N                                                  | PSVFLPPPKPKDTI<br>KAKGOPREPGVYTI<br>VGKSLSLSPG<br>SPKPWIYATSNLAS<br>EARVQWKVDNALQS<br>difications Can Repla-<br>Workflow Usage<br>Both<br>Peptide Mapping<br>Peptide Mapping<br>Both<br>Both<br>Both<br>Both<br>Both<br>Both<br>Both<br>Both                          | LMI SRTPEVTCVV<br>LPPSRDELTKNOV<br>SGVPVRFSGSGSG<br>SGNSQESVTEQDS<br>ce Disulfide Bonds<br>Mass Shift<br>-17.0265<br>0.9840<br>15.9949<br>1606.5867<br>1768.6395<br>1298.4760<br>1241.4545<br>1095.3966<br>1444.5339 | VDVSHEDP)<br>SITCLVKGI<br>TSYSLTISI<br>KDSTYSLS:<br>Disulfide BC<br>From<br>Chain<br>1 1<br>2 1<br>1<br>3 1<br>1<br>4 2<br>5 2<br>6 2<br>7 2<br>8 4<br>9 4<br>9 9<br>4<br>10 4<br>11 3<br>12 3                                                                                                    | EVKENW<br>EVKENU<br>RVEAEC<br>Donds - {<br>Chain<br>1<br>1<br>2<br>2<br>2<br>2<br>2<br>2<br>2<br>2<br>2<br>4<br>4<br>3<br>3<br>3<br>3                 | AVEVDOVE<br>LAVEWES<br>DAATYYC<br>KADYEK<br>16) Imp<br>Cysteine<br>23<br>133<br>213<br>221<br>148<br>265<br>371<br>23<br>133<br>213<br>22<br>148<br>265<br>371<br>23<br>133<br>22<br>148                                                                                                    | VHNARTRP<br>INGOPENNYI<br>OQOWTSNPPP<br>INKVYACEV<br>NRVYACEV<br>193<br>224<br>96<br>204<br>325<br>429<br>87<br>193<br>224<br>96<br>204<br>325<br>429<br>87<br>193<br>224<br>96<br>204                                                   | REEQY<br>KTTPP<br>Delete C<br>TFGGG<br>THQGL<br>Export  |
|                 | 101-200       YYGG         201-300       TYICG         301-400       NSTY         401-450       VLDS         Chain 4         Uight chain 2         AA Inde         1-100       QIVLS         101-200       TKLE1         201-213       SSPV1         Modifications         Chains       Type         1       1-4         2       1-4         2       1-4         3       1-4         2       1-4         3       1-4         4       2-3         3       1-4         4       2-3         1       1-4         4       2-3         4       2-3         4       2-3         4       2-3         4       2-3         7       2-3         8       2-3         9       2-3         1       1-4         9       2-3         1       1-4         1       1-4         1       1-4         1       1-4 | DAYENVIGAGATTY<br>NYNHKESATTKYDKI<br>RVVSVLTVLHQDWI<br>DGSFFLYSKLTVDI<br>SQSPAILSASPGEP<br>IRRTVAAPSVFIPF<br>TRSFNRGEC<br>Name Pos<br>Gin->pyro-Glu<br>Deamidated Oxidation<br>GIF<br>G2F G0<br>G0F-GicNAc G0F                                                                 | RAEPRSCI<br>LNGREYKC<br>KSRWQQGN<br>KVTMTCRA<br>PPSDEQLK<br>sition A<br>A<br>301<br>301<br>301<br>301<br>301<br>301<br>301<br>301                                   | NTHTCPPCPAPELLGC<br>KVSNKALPAPIEKTI<br>IVFSCSVMHEALHNHYT<br>SSSVSYIHWFQQKPGS<br>SGTASVVCLLNNFYPF<br>C Cysteine Mod<br>dified Applies To<br>Q Q<br>Q Q<br>N/a NQR<br>N/a NQR<br>N N<br>N N<br>N N<br>N N<br>N N<br>N N<br>N N<br>N                                                 | PSVFLPPPKPKDTI<br>KAKGOPREPGVYTI<br>VGKSLSLSPG<br>SPKPWIYATSNLAS<br>EARVQWKVDNALQS<br>difications Can Repla<br>Workflow Usage<br>Both<br>Peptide Mapping<br>Peptide Mapping<br>Both<br>Both<br>Both<br>Both<br>Both<br>Both<br>Both<br>Both                           | LMI SRTPEVTCVV<br>LPPSRDELTKNOV<br>SGVPVRFSGSGSG<br>SGNSQESVTEQDS<br>ce Disulfide Bonds<br>Mass Shift<br>-17.0265<br>0.9840<br>15.9949<br>1606.5867<br>1768.6395<br>1298.4760<br>1241.4545<br>1095.3966<br>1444.5339 | VDVSHEDP)<br>SLTCLVKGI<br>TSYSLTISI<br>KDSTYSLS:<br>Disulfide BC<br>From<br>Chain<br>1 1<br>2 1<br>3 1<br>1 4 2<br>5 2<br>6 2<br>7 2<br>8 4<br>9 4<br>9 4<br>10 4<br>11 3<br>12 3<br>13 3                                                                                                    | EVKPNW<br>PYPSDJ<br>RVEAEL<br>Dnds - (<br>To<br>Chain<br>1<br>1<br>1<br>2<br>2<br>2<br>2<br>2<br>2<br>2<br>2<br>2<br>2<br>2<br>2<br>2<br>2<br>2<br>2  | 22<br>23<br>24<br>24<br>24<br>25<br>24<br>24<br>25<br>24<br>24<br>25<br>24<br>25<br>24<br>25<br>24<br>25<br>24<br>25<br>24<br>25<br>24<br>25<br>24<br>25<br>24<br>25<br>24<br>25<br>24<br>25<br>25<br>25<br>25<br>25<br>25<br>25<br>25<br>25<br>25                                                                                                    | VHNARTRP<br>INGOPENNYI<br>Port T<br>Cysteine<br>87<br>193<br>224<br>96<br>204<br>325<br>429<br>87<br>193<br>224<br>96<br>204<br>325<br>429<br>87<br>193<br>224<br>96<br>204<br>325                                                       | REEQY<br>KTTPP<br>Delete C<br>TFGGG<br>THQGL<br>Export  |
|                 | 101-200 YYGG<br>201-300 TYIC<br>301-400 NSTY<br>401-450 VLDS<br>Chain 4 Light chain 2<br>AA Inde<br>1-100 QIVLS<br>101-200 TKLE1<br>201-213 SSPV1<br>Modifications<br>Chains Type<br>1 1-4 N-terminal<br>2 1-4 Internal<br>3 1-4 Internal<br>3 1-4 Internal<br>4 2-3 Internal<br>5 2-3 Internal<br>6 2-3 Internal<br>7 2-3 Internal<br>8 2-3 Internal<br>9 2-3 Internal                                                                                                    | DAYENVIGAGATTY<br>NYNHKESATTKYDKI<br>RVVSVLTVLHQDMI<br>DGSFFLYSKLTVDI<br>SQSPAILSASPGEP<br>IKRTVAAPSVFIFF<br>TKSFNRGEC<br>SGIn->pyro-Glu<br>Deamidated<br>Oxidation<br>GIF<br>G2F<br>G0<br>G0F-GlcNAc<br>G0F                                                                   | RAEPRSCI<br>LNGREYRC<br>KSRWQQGN<br>KVTMTCRA<br>PPSDEQLR<br>sition A<br>A<br>301<br>301<br>301<br>301<br>301<br>301<br>301<br>301                                   | NTHTCPPCPAPELLGC<br>KVSNKALPAPIEKTI<br>IVFSCSVMHEALHNHYT<br>SSSVSYIHWFQQKPGS<br>SGTASVVCLLNNFYPR<br>Cysteine Mc<br>dified Applies To<br>Q Q<br>Q Q<br>n/a MWHCDNYFKPR<br>N N<br>N N<br>N N<br>N N<br>N N<br>N N<br>N N<br>N                                                       | PSVFLPPPKPKDTI<br>KAKGQPREPQVYTI<br>VGKSLSLSPG<br>SPKPWIYATSNLAS<br>EARVQMKVDNALQS<br>difications Can Repla<br>Workflow Usage<br>Both<br>Peptide Mapping<br>Peptide Mapping<br>Both<br>Both<br>Both<br>Both<br>Both<br>Both<br>Both<br>Both                           | LMI SRTPEVTCVV<br>LPPSRDELTKNOV<br>SGVPVRFSGSGSG<br>SGNSQESVTEQDS<br>ce Disulfide Bonds<br>Mass Shift<br>-17.0265<br>0.9840<br>15.9949<br>1606.5867<br>1768.6395<br>1298.4760<br>1241.4545<br>1095.3966<br>1444.5339 | VDVSHEDP)<br>SLTCLVKGI<br>TSYSLTISI<br>KDSTYSLS:<br>Disulfide Bk<br>From<br>Chain<br>1 1<br>2 1<br>3 1<br>1 1<br>2 1<br>3 1<br>1 4 2<br>5 2<br>6 2<br>7 2<br>2 6 2<br>7 2<br>2 6 2<br>7 2<br>2 8 4<br>9 4<br>10 4<br>11 3<br>12 3<br>13 3<br>14 3                                                                        | EVKPNW<br>PYPSDJ<br>RVEAEL<br>Dnds - (<br>To<br>Chain<br>1<br>1<br>2<br>2<br>2<br>2<br>2<br>2<br>2<br>2<br>2<br>2<br>2<br>2<br>2<br>2<br>2<br>2<br>2  | 23<br>16) Imp<br>From<br>Cysteine<br>23<br>133<br>213<br>22<br>148<br>265<br>371<br>23<br>133<br>22<br>148<br>265<br>371<br>23<br>133<br>22<br>148<br>265<br>371                                                                                                    | VHNARTRP<br>INGOPENNYI<br>Port •<br>To<br>Cysteine<br>87<br>193<br>224<br>96<br>204<br>325<br>429<br>87<br>193<br>224<br>96<br>204<br>325<br>429<br>87<br>193<br>224<br>96<br>204<br>325<br>429                                          | REEQY<br>KTTPP<br>Delete C<br>TFGGG<br>THQGL<br>Export  |
|                 | 101-200 YYGG<br>201-300 TYIC<br>301-400 NSTY<br>401-450 VLDS<br>Chain 4 Light chain 2<br>AA Inde<br>1-100 QIVLS<br>101-200 TKLE1<br>201-213 SSPV1<br>Modifications<br>Chains Type<br>1 1-4 Internal<br>2 1-4 Internal<br>3 1-4 Internal<br>3 1-4 Internal<br>5 2-3 Internal<br>6 2-3 Internal<br>8 2-3 Internal<br>9 2-3 Internal                                                                                                    | DAYENVIGAGATTY<br>NYNHKESATTKYDKI<br>RVVSVLTVLHQDMI<br>DGSFFLYSKLTVDI<br>SQSPALLSASPGEP<br>IKRTVAAPSVFIFF<br>TKSFNRGEC<br>SQSPAILSASPGEP<br>CKRTVAAPSVFIFF<br>GOSCON<br>GIN->pyro-Glu<br>Deamidated<br>Oxidation<br>G1F<br>G2F<br>G0<br>G0F-GICNAC<br>G0F<br>G0F-GICNAC<br>G0F | RAEPRSCI<br>LNGREYRC<br>KSRWQQGN<br>KVTMTCRA<br>PPSDEQLR<br>-<br>-<br>-<br>-<br>-<br>-<br>-<br>-<br>-<br>-<br>-<br>-<br>-<br>-<br>-<br>-<br>-<br>-<br>-             | NTHTCPPCPAPELLGC<br>KVSNKALPAPIEKTI<br>IVFSCSVMHEALHNHYT<br>SSSVSYIHWFQQKPGS<br>SGTASVVCLLNNFYPR<br>Cysteine Mc<br>dified Applies To<br>Q Q<br>Q Q<br>n/a MWHCDNVFKPR<br>N N<br>N N<br>N N<br>N N<br>N N<br>N N<br>N N<br>N                                                       | PSVFLPPPKPKDTI<br>KAKGQPREPQVYTI<br>VGKSLSLSPG<br>SPKPWIYATSNLAS<br>EAKVQWKVDNALQS<br>difications Can Repla<br>Workflow Usage<br>Both<br>Peptide Mapping<br>Peptide Mapping<br>Both<br>Both<br>Both<br>Both<br>Both<br>Both<br>Both<br>Both                           | LMI SRTPEVTCVV<br>LPPSRDELTKNOV<br>SGVPVRFSGSGSG<br>SGNSQESVTEQDS<br>ce Disulfide Bonds<br>Mass Shift<br>-17.0265<br>0.9840<br>15.9949<br>1606.5867<br>1768.6395<br>1298.4760<br>1241.4545<br>1095.3966<br>1444.5339 | VDVSHEDP)<br>SLTCLVKGI<br>TSYSLTISI<br>KDSTYSLSS<br>Disulfide Bk<br>From<br>Chain<br>1 1<br>2 1<br>3 1<br>1 1<br>2 1<br>3 1<br>4 2<br>5 2<br>6 2<br>7 2<br>2 6 2<br>7 2<br>2 6 2<br>7 2<br>2 6 2<br>7 2<br>2 6 2<br>7 2<br>2 6 2<br>7 2<br>2 6 2<br>7 2<br>3 1<br>1 3 1<br>1 2 3<br>11 3<br>12 3<br>13 3<br>14 3<br>15 2 | EVKPNW<br>PYPSDI<br>RVEAEL<br>Donds - (<br>To<br>Chain<br>1<br>1<br>2<br>2<br>2<br>2<br>2<br>2<br>2<br>2<br>2<br>2<br>2<br>2<br>2<br>2<br>2<br>2<br>2 | AATYYC<br>IAVEWES<br>CAATYYC<br>KADYEK<br>16) Imp<br>Cysteine<br>23<br>133<br>213<br>22<br>148<br>265<br>371<br>23<br>133<br>213<br>22<br>148<br>265<br>371<br>23<br>133<br>213<br>213<br>213<br>213<br>213<br>213<br>213<br>213                                                                                                    | VUHAAKTKP<br>INGOPENNYI<br>Port V<br>To<br>Cysteine<br>87<br>193<br>224<br>96<br>204<br>325<br>429<br>87<br>193<br>224<br>96<br>204<br>325<br>429<br>87<br>193<br>224<br>96<br>204<br>325<br>429<br>87<br>193<br>224<br>96<br>204<br>325 | REEQY<br>KTTPP<br>Delete C<br>TFGGG<br>THQGL<br>Export  |

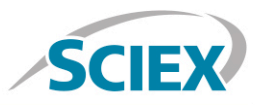

Navigate to the 'Peptide Mapping' tab complete processing parameters and to generate all peptide forms for matching.

|                                       | ituxii                                                                                                    | mac                                                                                                    | )                                                                                                    |                                                                                                    |                                                                                                    |                                                                                                    |                                                                                                    |                                                                                                    |                  | Crea                       | te Open                                                                                                    | Save Sav                                                                                                    |
|---------------------------------------|----------------------------------------------------------------------------------------------------|----------------------------------------------------------------------------------------------------|----------------------------------------------------------------------------------------------------|----------------------------------------------------------------------------------------------------|----------------------------------------------------------------------------------------------------|----------------------------------------------------------------------------------------------------|----------------------------------------------------------------------------------------------------|----------------------------------------------------------------------------------------------------|------------------|----------------------------|----------------------------------------------------------------------------------------------------|----------------------------------------------------------------------------------------------------|
| As                                    | say Inform                                                                                                    | ation                                                                                                    | Sequ                                                                                                    | uence Features                                                                                                    | Intact Prot                                                                                                    | tein Peptide Mapping                                                                                                    |                                                                                                    |                                                                                                    |                  |                            |                                                                                                    |                                                                                                    |
| ion 🔸 Pr                              | rocessina I                                                                                                    | Paramete                                                                                                    | ers                                                                                                    |                                                                                                    |                                                                                                    |                                                                                                    | Bat                                                                                                    | ch Processir                                                                                                    | no Param         | neters                     |                                                                                                    |                                                                                                    |
|                                       | m/z Toleran                                                                                                    | ce, ppm:                                                                                                    |                                                                                                    | ± 5.0 ppm                                                                                                    | RT Ran                                                                                                    | ge Processing: Time Selectio                                                                                                    | n                                                                                                    | Retention Ti                                                                                                    | me Tolera        | nce: ±                     | 0.50 n                                                                                                    | nin                                                                                                    |
| andard                                | Minimum So                                                                                                    | core for Au                                                                                                    | to-Validation                                                                                                    | 3.0                                                                                                    | Start RI                                                                                                    | T: 0.00 min                                                                                                    |                                                                                                    |                                                                                                    |                  | F-11 (F-1)                 |                                                                                                    |                                                                                                    |
| anuaru                                | MS/MS Mat                                                                                                    | ching Tole                                                                                                    | rance:                                                                                                    | 0.03 Da                                                                                                    | Stop RT                                                                                                    | T: 58.36 min                                                                                                    | Bat                                                                                                    | ch Processir                                                                                                    | ng Pass /        | Fail Crite                 | eria                                                                                                    | r:                                                                                                    |
|                                       |                                                                                                    | 11.00 BOI 10.0                                                                                                    |                                                                                                    |                                                                                                    |                                                                                                    |                                                                                                    |                                                                                                    | XIC Area Lin                                                                                                    | nits:            | -                          | 10.0 9                                                                                                    | 6                                                                                                    |
|                                       |                                                                                                    |                                                                                                    |                                                                                                    |                                                                                                    |                                                                                                    |                                                                                                    |                                                                                                    | Minimum Se                                                                                                    | equence C        | overage: ≥                 | 85.0 9                                                                                                    | 6                                                                                                    |
| ing                                   |                                                                                                    |                                                                                                    |                                                                                                    |                                                                                                    |                                                                                                    |                                                                                                    |                                                                                                    | Required Fo                                                                                                    | rm Minim         | um: ≥                      | 80 9                                                                                                    | 6                                                                                                    |
| mig                                   |                                                                                                    |                                                                                                    |                                                                                                    |                                                                                                    |                                                                                                    |                                                                                                    |                                                                                                    | Restricted F                                                                                                    | orm Maxin        | num: ≤                     | 120 9                                                                                                    | 6                                                                                                    |
| andard                                | nnotated F                                                                                                    | Protein S                                                                                                    | equence                                                                                                    |                                                                                                    |                                                                                                    |                                                                                                    |                                                                                                    |                                                                                                    |                  |                            |                                                                                                    |                                                                                                    |
| 0                                     | hain 1 - Link                                                                                                    | t Chain1                                                                                                    | 18 A. 19                                                                                                    |                                                                                                    |                                                                                                    |                                                                                                    |                                                                                                    |                                                                                                    |                  |                            |                                                                                                    |                                                                                                    |
|                                       | IVLSOSP                                                                                                    | AILSAS                                                                                                    | PGEKVTMT                                                                                                    | CRASSSVSVI                                                                                                    | HWFOOKP                                                                                                    | GSSPKPWIYATSNLAS                                                                                                    | GVPVRFSG:                                                                                                    | SGSGTSYSI                                                                                                    | TISRVE           | AEDAAT                     | YYCOOWTS                                                                                                    | NPPTFGGG                                                                                                    |
| Т                                     | TKLEIKRT                                                                                                    | VAAPSV                                                                                                    | FIFPPSDE                                                                                                    | LKSGTASV                                                                                                    | CLLNNFY                                                                                                    | PREAKVQWKVDNALQS                                                                                                    | GNSQESVT                                                                                                    | EQDSKDSTY                                                                                                    | SLSSTI           | TLSKAD                     | YEKHKVYA                                                                                                    | CEVTHOGL                                                                                                    |
| S                                     | SSPVTKSF                                                                                                    | NRGEC                                                                                                    |                                                                                                    |                                                                                                    |                                                                                                    |                                                                                                    |                                                                                                    |                                                                                                    |                  |                            |                                                                                                    |                                                                                                    |
| Ch                                    | hain 2 - Hea                                                                                                    | wy Chain                                                                                                    | 1                                                                                                    |                                                                                                    |                                                                                                    |                                                                                                    |                                                                                                    |                                                                                                    |                  |                            |                                                                                                    |                                                                                                    |
| C                                     | VQLQQPG.                                                                                                    | AELVKP                                                                                                    | GASVKMSCH                                                                                                    | KASGYTFTSY                                                                                                    | NMHWVKC                                                                                                    | TPGRGLEWIGAIYPGN                                                                                                    | GDTSYNQK                                                                                                    | FKGKATLTA                                                                                                    | DKSSST           | AYMQLS                     | SLTSEDSA                                                                                                    | VYYCARST                                                                                                    |
| Y                                     | YYGGDWYF<br>FYICNVNH                                                                                                    | NVWGAG<br>KPSNTK                                                                                                    | VDKKAEPKS                                                                                                    | STKGPSVFPI                                                                                                    | CPAPELL                                                                                                    | SGGTAALGCLVKDYFPI<br>GGPSVFLFPPKPKDTL                                                                                                    | EPVTVSWN:<br>MISRTPEV                                                                                                    | SGALTSGVH                                                                                                    | TFPAVL           | QSSGLY:<br>FNWYVD          | SLSSVVTV<br>GVEVHNAK                                                                                                    | TKPREEOY                                                                                                    |
| N                                     | STYRVVS                                                                                                    | VLTVLH                                                                                                    | ODWLNGKE                                                                                                    | YKCKVSNKAI                                                                                                    | PAPIEKT                                                                                                    | ISKAKGQPREPQVYTL                                                                                                    | PPSRDELT                                                                                                    | KNQVSLTCI                                                                                                    | VKGFYF           | SDIAVE                     | WESNGQPE                                                                                                    | NNYKTTPP                                                                                                    |
| V                                     | VLDSDGSF                                                                                                    | FLYSKL                                                                                                    | TVDKSRWQ                                                                                                    | OGNVFSCSVM                                                                                                    | HEALHNH                                                                                                    | IYTQKSLSLSPG                                                                                                    |                                                                                                    |                                                                                                    |                  |                            |                                                                                                    |                                                                                                    |
| Ch                                    | hain 3 - Hea                                                                                                    | wy Chain                                                                                                    | 2                                                                                                    |                                                                                                    |                                                                                                    |                                                                                                    |                                                                                                    |                                                                                                    |                  |                            |                                                                                                    |                                                                                                    |
| C C                                   | VQLQQPG.                                                                                                    | AELVKP                                                                                                    | GASVKMSCH                                                                                                    | KASGYTFTSY                                                                                                    | NMHWVKC                                                                                                    | TPGRGLEWIGAIYPGN                                                                                                    | GDTSYNQK                                                                                                    | FKGKATLTA                                                                                                    | DKSSST           | AYMOLS                     | SLTSEDSA                                                                                                    | VYYCARST                                                                                                    |
| 1<br>T                                | YYGGDWYF<br>FYICNVNH                                                                                                    | NVWGAG<br>KPSNTK                                                                                                    | VDKKAEPKS                                                                                                    | STKGPSVFPI                                                                                                    | APSSKST                                                                                                    | SGGTAALGCLVKDYFPI<br>GGPSVFLFPPKPKDTL                                                                                                    | EPVTVSWN:<br>MISRTPEV                                                                                                    | SGALTSGVH                                                                                                    | TFPAVL           | QSSGLY<br>FNWYVD           | SLSSVVTV<br>GVEVHNAK                                                                                                    | TKPREEOY                                                                                                    |
| N                                     | STYRVVS                                                                                                    | VLTVLH                                                                                                    | QDWLNGKE                                                                                                    | YKCKVSNKAI                                                                                                    | PAPIEKT                                                                                                    | ISKAKGOPREPOVYTL                                                                                                    | PPSRDELT                                                                                                    | KNQVSLTCI                                                                                                    | VKGFYF           | SDIAVE                     | WESNGOPE                                                                                                    | NNYKTTPP                                                                                                    |
| N N                                   | VLDSDGSF                                                                                                    | FLYSKL                                                                                                    | TVDKSRWQ                                                                                                    | OGNVFSCSVN                                                                                                    | HEALHNH                                                                                                    | HYTQKSLSLSPG                                                                                                    |                                                                                                    |                                                                                                    |                  |                            |                                                                                                    |                                                                                                    |
| Ch                                    | hain 4 - Ligh                                                                                                    | nt chain 2                                                                                                    |                                                                                                    |                                                                                                    |                                                                                                    |                                                                                                    |                                                                                                    |                                                                                                    |                  |                            |                                                                                                    |                                                                                                    |
| C C                                   | IVLSQSP                                                                                                    | AILSAS                                                                                                    | PGEKVTMT                                                                                                    | PASSEVEVI                                                                                                    | man                                                                                                    |                                                                                                    |                                                                                                    |                                                                                                    |                  |                            |                                                                                                    |                                                                                                    |
| I                                     |                                                                                                    |                                                                                                    | L'OBIUT LITE                                                                                                    | 01010001011                                                                                                    | HWEQQKE                                                                                                    | PGSSPKPWIYATSNLAS                                                                                                    | GVPVRFSG:                                                                                                    | SGSGTSYSI                                                                                                    | TISRVE           | AEDAAT                     | YYCQQWTSI                                                                                                    | NPPTFGGG                                                                                                    |
| Pe                                    | PKLEIKRT<br>SSPVTKSF<br>eptide Maj<br>ysteine Alkyla                                                                                                    | VAAPSV<br>NRGEC<br>oping<br>ation: Iod                                                                                                    | FIFPPSDE                                                                                                    | 2LKSGTASV                                                                                                    | Maximum                                                                                                    | PGSSPRPWIYATSNLAS(                                                                                                    | GVPVRESG:<br>GNSQESVT!<br>difications p                                                                                                    | SGSGTSYSI<br>EQDSKDSTY<br>er Peptide 4                                                                                                    | TISRVE<br>SLSSTI | AEDAAT<br>TLSKAD           | YYCQQWTS<br>YEKHKVYA                                                                                                    | NPPTFGGG<br>CEVTHQGL                                                                                                    |
| Pe<br>Cy<br>Di                        | PREFIRET<br>SSPVTKSF<br>optide Map<br>ysteine Alkyla<br>igest Agent:<br>optides                                                                                                    | VAAPSV<br>NRGEC<br>oping<br>Ition: Iod<br>Try                                                                                                    | FIFPPSDE(<br>loacetamide<br>psin<br>Reduced Pro                                                                                                    | v<br>tein Form                                                                                                    | Maximum I<br>Maximum N                                                                                                    | PGSSPKPWI 1YAT SNLAS(<br>IPREAKVOWKVDNALOS(<br>Number of Combined Mo<br>Alissed Cleavages: 4 •<br>erage of 0 Matched pentide                                                                                                    | GVPVRFSG:<br>GNSQESVTI<br>difications p                                                                                                    | SGSGTSYSI<br>EQDSKDSTY<br>er Peptide 4                                                                                                    | TISRVE           | AEDAAT<br>TLSKAD           | YYCQQWTS<br>YEKHKVYA                                                                                                    | Eitter                                                                                                    |
| Pé<br>Cy<br>Di                        | rkLEIRRT<br>SSPVTKSF<br>eptide Map<br>ysteine Alkyla<br>igest Agent:<br>eptides<br>Chains                                                                                                    | VAAPSV<br>NRGEC<br>pping<br>ation: Iod<br>Try<br>Peptide                                                                                                    | FIFPPSDE(<br>loacetamide<br>psin<br>Reduced Pro<br>AA Index                                                                                                    | tein Form Se                                                                                                    | Maximum I<br>Maximum N<br>Maximum N                                                                                                    | PGSSPKPWI IYATSNLAS(<br>IPREARVOWKVDNALQS(<br>Number of Combined Mo<br>dissed Cleavages: 4 •<br>erage of 0 Matched peptide:<br>Modifications                                                                                                    | SVPVRFSG<br>GNSQESVT<br>difications point<br>s = 0.0 %<br>Disulfide                                                                                                    | SGSGTSYSI<br>EQDSKDSTY<br>er Peptide 4<br>Mono.                                                                                                    | Mono.            | AEDAAT<br>TLSKAD<br>Charge | YYCQQWFS<br>YERHKVYA<br>XIC Area                                                                                                 | Retentio                                                                                                    |
| Pé<br>Cy<br>Pé                        | eptide Map<br>ysteine Alkyla<br>igest Agent:<br>eptides<br>Chains                                                                                                    | VAAPSV<br>NRGEC<br>pping<br>ntion: Iod<br>Try<br>Peptide                                                                                                    | FIFPPSDE(<br>loacetamide<br>psin<br>Reduced Pro<br>AA Index<br>1-19                                                                                                    | tein Form Se<br>Sequence                                                                                                    | Maximum I<br>Maximum N<br>quence cove                                                                                                    | CSSPRFWIIYATSNLAS(<br>IPREARVOWRVDNALQS(<br>Number of Combined Mo<br>dissed Cleavages: 4<br>erage of 0 Matched peptide:<br>Modifications                                                                                                    | SVPVRFSG<br>GNSQESVT<br>difications post<br>s = 0.0 %<br>Disulfide<br>Bonds                                                                                                    | SGSGTSYSI<br>EQDSKDSTY<br>er Peptide 4<br>Mono.<br>Mass<br>1832.0002                                                                                                    | Mono.<br>m/z     | AEDAAT<br>TLSKAD<br>Charge | YYCQQWFS<br>YERHKVYA<br>XIC Area                                                                                                 | Filter Page<br>Retentio<br>Time                                                                                                    |
| Pe<br>Cy<br>Di                        | eptide Map<br>steine Alkyla<br>igest Agent:<br>eptides<br>Chains<br>1 1.4<br>2 3.4                                                                                                    | VAAPSV<br>NRGEC<br>oping<br>ttion: Iod<br>Try<br>Peptide<br>T1<br>T8-11                                                                                                    | FIFPPSDEC<br>loacetamide<br>psin<br>Reduced Pro<br>AA Index<br>1-18<br>108-148                                                                                                    | tein Form Se<br>Sequence<br>QIVLSQSPAIL<br>TVAAPSVETEE                                                                                                    | Maximum I<br>Maximum N<br>quence cove<br>SASPGEK                                                                                                    | CSSPRFWIIYATSNLAS(<br>IPREARVOWKVDNALQS(<br>Number of Combined Mo<br>dissed Cleavages: 4 •<br>erage of 0 Matched peptide:<br>Modifications<br>Carbamidomethul@26(132                                                                                                    | GVPVRFSG<br>GNSQESVT<br>difications p<br>s = 0.0 %<br>Disulfide<br>Bonds                                                                                                    | er Peptide 4                                                                                                    | Mono.<br>m/z     | AEDAAT<br>TLSKAD<br>Charge | YYCQQWTS<br>YEKHKVYA<br>XIC Area                                                                                                 | Filter Digest<br>Retentio<br>Time                                                                                                    |
| Pe<br>Cy<br>Di<br>Pe                  | eptide Mag<br>steine Alkyla<br>igest Agent:<br>eptides<br>chains<br>1 1.4<br>2 1.4<br>3 1.4                                                                                                    | VAAPSV<br>NRGEC<br>oping<br>Ition: Iod<br>Try<br>Peptide<br>T1<br>T8-11<br>T8-11                                                                                                    | FIFPPSDEC<br>loacetamide<br>psin<br>Reduced Pro<br>AA Index<br>1-18<br>108-148<br>108-148                                                                                                    | tein Form Se<br>Sequence<br>QIVLSQSPAIL<br>TVAAPSVFIFF                                                                                                    | HWFQQKE<br>//CLLNNFY<br>Maximum I<br>Maximum N<br>quence cove<br>SASPGEK<br>/PSDEQLK<br>/PSDEQLK                                                                                                    | CSSPREWIIYATSNILAS(<br>CPREARVOWKVDNALQS(<br>Number of Combined Mo<br>Aissed Cleavages: 4<br>erage of 0 Matched peptide:<br>Modifications<br>Carbamidomethyl@26(133<br>Deamidated@ Oxidation(                                                                                                    | difications p<br>s = 0.0 %<br>Disulfide<br>Bonds                                                                                                    | SGSGTSYSI<br>EQDSKDSTY<br>er Peptide 4<br>Mono.<br>Mass<br>1823.9993<br>4594.3570<br>4553.3305                                                                                                    | Mono.<br>m/z     | AEDAAT<br>TLSKAD<br>Charge | YYCQQWTS<br>YEKHKVYA<br>XIC Area                                                                                                 | Filter Retentio                                                                                                    |
| Pe<br>Cy<br>Di                        | rkLEIRKT<br>SSPVTKSF<br>eptide Map<br>ysteine Alkyla<br>igest Agent:<br>eptides<br>Chains<br>1 1.4<br>2 1.4<br>3 1.4<br>4 1.4                                                                                                    | VAAPSV<br>NRGEC<br>pping<br>ttion: Iod<br>Try<br>Peptide<br>T1<br>T8-11<br>T8-11<br>T8-11                                                                                                    | FIFPPSDE(<br>loacetamide<br>psin<br>Reduced Pro<br>AA Index<br>1-18<br>108-148<br>108-148<br>108-148                                                                                                    | tein Form Se<br>Sequence<br>QIVLSQSPAIL<br>TVAAPSVFIFF<br>TVAAPSVFIFF                                                                                                    | AWFOCKE<br>//CLLNNFY<br>Maximum I<br>Maximum N<br>quence cow<br>SASPGEK<br>/PSDEQLK<br>PSDEQLK                                                                                                    | PGSSPKPWI IYATSNLAS(<br>IPREARVQWKVDNALQS(<br>Number of Combined Mo<br>Aissed Cleavages: 4<br>erage of 0 Matched peptide:<br>Modifications<br>Carbamidomethyl@26(133<br>Deamidated@*, Oxidationi<br>Carbamidomethyl@26(133                                                                                                    | difications provide the second second                                                                                                    | SGSGTSYSI<br>EQDSKDSTY<br>er Peptide 4<br>Mono.<br>Mass<br>1823.9993<br>4594.3570<br>4553.3305<br>4593.3730                                                                                                    | Mono.<br>m/z     | AEDAAT<br>TLSKAD<br>Charge | YYCQQWTSI<br>YERHKVYA<br>XIC Area                                                                                                | Filter Retentio                                                                                                    |
| pe<br>Cy<br>Di                        | PRLEIRAT<br>SSPVTKSF<br>eptide Mar<br>igest Agent:<br>eptides<br>Chains<br>1 1.4<br>2 1.4<br>3 1.4<br>4 1.4<br>5 1.4                                                                                                    | VAAPSV<br>NRGEC<br>pping<br>tition: Iod<br>Try<br>Peptide<br>T1<br>T8-11<br>T8-11<br>T8-11<br>T8-11                                                                                                    | FIFPPSDEC<br>loacetamide<br>psin<br>Reduced Pro<br>AA Index<br>1-18<br>108-148<br>108-148<br>108-148                                                                                                    | tein Form See<br>Sequence<br>QIVLSQSPAIL<br>TVAAPSVFIFF<br>TVAAPSVFIFF<br>TVAAPSVFIFF                                                                                                    | AWFOCKE<br>//CLLNNFY<br>Maximum I<br>Maximum N<br>quence cow<br>SASPGEK<br>/PSDEQLK<br>/PSDEQLK<br>/PSDEQLK                                                                                                    | PGSSPKPWI IYATSNILAS(<br>IPREARVQWKVDNALQS(<br>Number of Combined Mo<br>Aissed Cleavages: 4<br>erage of 0 Matched peptide:<br>Modifications<br>Carbamidomethyl@26(133<br>Deamidated@*, Oxidationi<br>Carbamidomethyl@26(133<br>Oxidation@*                                                                                                    | GVPVRFSG:<br>SNSQESVTI<br>difications p<br>s = 0.0 %<br>Disulfide<br>Bonds                                                                                                    | SGSGTSYEI<br>EQDSKDSTY<br>er Peptide 4<br>Mono.<br>Mass<br>1823.9993<br>4594.3570<br>4553.3730<br>4552.3465                                                                                                    | Mono.<br>m/z     | Charge                     | YYCQQWFS<br>YERHKVYA<br>XIC Area                                                                                                 | Filter Digest<br>Retentio<br>Time<br>-<br>-                                                                                                    |
| s<br>Pe<br>Cy<br>Di<br>Pe             | PRLEIRAT<br>SSPUTKSF<br>eptide Mar<br>ysteine Alkyla<br>igest Agent:<br>eptides<br>Chains<br>1 1.4<br>2 1.4<br>3 1.4<br>3 1.4<br>5 1.4<br>6 1.4                                                                                                    | VAAPSV<br>NRGEC<br>oping<br>ttion: Iod<br>Try<br>Peptide<br>T1<br>T8-11<br>T8-11<br>T8-11<br>T8-11<br>T8-11<br>T8-11                                                                                                    | PIPPSDEC<br>loacetamide<br>psin<br>Reduced Pro<br>AA Index<br>1-18<br>108-148<br>108-148<br>108-144<br>108-144                                                                                                    | tein Form Se<br>Sequence<br>QIVLSQSPAIL<br>TVAAPSVFIFF<br>TVAAPSVFIFF<br>TVAAPSVFIFF<br>TVAAPSVFIFF                                                                                                    | Maximum I<br>Maximum I<br>Maximum N<br>quence cow<br>SASPGEK<br>PSDEQLK<br>IPSDEQLK<br>IPSDEQLK<br>IPSDEQLK                                                                                                    | PGSSPKPWI IYATSNILAS(<br>IPREAKVQWKVDNALQS(<br>Number of Combined Mo<br>Aissed Cleavages: 4<br>erage of 0 Matched peptide:<br>Modifications<br>Carbamidomethyl@26(133<br>Deamidated@*, Oxidationi<br>Carbamidomethyl@26(133<br>Carbamidomethyl@26(133                                                                                                    | difications p<br>difications p<br>s = 0.0 %<br>Disulfide<br>Bonds                                                                                                    | SGSGTSYEI<br>EQDSKDSTY<br>er Peptide 4<br>Mono.<br>Mass<br>1823.9993<br>4594.3570<br>4553.3305<br>4593.3305<br>4553.2465<br>4552.2465                                                                                                    | Mono.<br>m/z     | AEDAAT<br>TLSKAD<br>Charge | YICQOMES<br>YERHKVYA<br>XIC Area                                                                                                 | Filter Degel<br>Retentio<br>Time<br>-<br>-<br>-<br>-                                                                                                    |
| s<br>Pe<br>Cy<br>Di<br>Pe             | PRLEIRAT<br>SSPUTKSF<br>eptide Mar<br>ysteine Alkyla<br>igest Agent:<br>eptide<br>chains<br>1 1.4<br>2 1.4<br>3 1.4<br>3 1.4<br>4 1.4<br>5 1.4<br>6 1.4<br>7 1.4                                                                                                    | VAAPSV<br>NRGEC<br>oping<br>ttion: Iod<br>Try<br>V<br>Peptide<br>T1<br>T8-11<br>T8-11<br>T8-11<br>T8-11<br>T8-11<br>T8-11<br>T8-10<br>T8-10                                                                                                    | FIFPPSDEC<br>loacetamide<br>psin<br>Reduced Pro<br>AA Index<br>1-18<br>108-148<br>108-148<br>108-148<br>108-144<br>108-144                                                                                                    | tein Form Se<br>Sequence<br>QIVLSQSPAIL<br>TVAAPSVFIFF<br>TVAAPSVFIFF<br>TVAAPSVFIFF<br>TVAAPSVFIFF                                                                                                    | Maximum I<br>Maximum I<br>Maximum N<br>quence cow<br>SASPGEK<br>PSDEQLK<br>PSDEQLK<br>PSDEQLK<br>PSDEQLK<br>PSDEQLK                                                                                                    | PGSSPKPWI IYATSNLAS(<br>rPREARVQWKVDNALQS(<br>Number of Combined Mo<br>Aissed Cleavages: 4<br>erage of 0 Matched peptide:<br>Modifications<br>Carbamidomethyl@26(133<br>Deamidated@^, Oxidationi<br>Carbamidomethyl@26(133<br>Oxidation@*<br>Carbamidomethyl@26(133<br>Carbamidomethyl@26(133<br>Carbamidomethyl@26(133)                                                                                                    | GVPVRFSG:<br>SNSQESVTI<br>difications p<br>s = 0.0 %<br>Disulfide<br>Bonds                                                                                                    | SGSGTSYBI<br>EQDSKDSTY<br>er Peptide 4<br>Mono.<br>Mass<br>1823.9993<br>4594.3570<br>4553.3305<br>4553.3305<br>4553.3305<br>4553.3456<br>4085.0456<br>4070.0347                                                                                                    | Mono.<br>m/z     | AEDAAT<br>TLSKAD<br>Charge | YICQOMES<br>YERHKVYA<br>XIC Area                                                                                                 | Filter Degel                                                                                                    |
| s<br>Pe<br>Cy<br>Di<br>Pe             | PKLEIRKT<br>SSPUTKSF<br>eptide Mar<br>ysteine Alkyla<br>igest Agent:<br>eptide<br>chains<br>1 1.4<br>2 1.4<br>3 1.4<br>4 1.4<br>5 1.4<br>6 1.4<br>7 1.4<br>8 1.4                                                                                                    | VAAPSV<br>NRGEC<br>oping<br>ttion: Iod<br>Try<br>Peptide<br>T1<br>T8-11<br>T8-11<br>T8-11<br>T8-11<br>T8-11<br>T8-10<br>T8-10<br>T8-10                                                                                                    | FIFPPSDEC<br>loacetamide<br>psin<br>Reduced Pro<br>AA Index<br>1-18<br>108-148<br>108-148<br>108-148<br>108-144<br>108-144<br>108-144                                                                                                    | tein Form Se<br>Sequence<br>QIVLSQSPAIL<br>TVAAPSVFIFF<br>TVAAPSVFIFF<br>TVAAPSVFIFF<br>TVAAPSVFIFF<br>TVAAPSVFIFF<br>TVAAPSVFIFF                                                                                                    | Maximum I<br>Maximum I<br>Maximum N<br>quence cove<br>SASPGEK<br>IPSDEQLK<br>IPSDEQLK<br>IPSDEQLK<br>IPSDEQLK<br>IPSDEQLK<br>IPSDEQLK                                                                                                    | PGSSPKPWI IYATSNLAS(<br>rPREARVQWKVDNALQS(<br>Number of Combined Mo<br>Aissed Cleavages: 4<br>erage of 0 Matched peptide:<br>Modifications<br>Carbamidomethyl@26(133<br>Deamidated@^, Oxidation(<br>Carbamidomethyl@26(133<br>Oxidation@*<br>Carbamidomethyl@26(133<br>Carbamidomethyl@26(133<br>Carbamidomethyl@26(133<br>Deamidated@*, Deamidated@*, Deamida                                                                                                    | GVPVRFSG<br>GNSQESVTI<br>diffications p<br>s = 0.0 %<br>Disulfide<br>Bonds                                                                                                    | CSGTSYEL<br>EQDSKDSTY<br>er Peptide 4<br>Mono.<br>Mass<br>1823.9993<br>4594.3570<br>4553.3305<br>4593.3730<br>4552.3465<br>4085.045<br>4085.045<br>4085.045<br>4005.045<br>4005.045                                                                                                    | Mono.<br>m/z     | AEDAAT<br>TLSKAD<br>Charge | YICQOMES<br>YERHKVYA<br>XIC Area                                                                                                 | Filter Diges                                                                                                    |
| S<br>Pe<br>Cy<br>Di<br>Pe             | Itel:         Itel:         Itel: <th< td=""><td>VAAPSV<br/>NRGEC<br/>oping<br/>ttion: Iod<br/>Try<br/>Peptide<br/>T1<br/>T8-11<br/>T8-11<br/>T8-11<br/>T8-11<br/>T8-11<br/>T8-10<br/>T8-10<br/>T8-10<br/>T8-10</td><td>EXEMPTION CONTRIBUTION CONTRIBUTICON CONTRIBUTICON CONTRIBUTICON CONTRA CONTRIBUTICON CONTRIBUT</td><td>tein Form Se<br/>Sequence<br/>QIVLSQSPAIL<br/>TVAAPSVFIFF<br/>TVAAPSVFIFF<br/>TVAAPSVFIFF<br/>TVAAPSVFIFF<br/>TVAAPSVFIFF<br/>TVAAPSVFIFF<br/>TVAAPSVFIFF</td><td>Maximum I<br/>Maximum I<br/>Maximum N<br/>quence cove<br/>SASPGEK<br/>IPSDEQLK<br/>IPSDEQLK<br/>IPSDEQLK<br/>IPSDEQLK<br/>IPSDEQLK<br/>IPSDEQLK</td><td>PGSSPKPWI IYATSNLAS(<br/>rPREARVQWKVDNALQS(<br/>Number of Combined Mo<br/>Aissed Cleavages: 4<br/>erage of 0 Matched peptide:<br/>Modifications<br/>Carbamidomethyl@26(133<br/>Deamidated@*, Oxidation:<br/>Carbamidomethyl@26(133<br/>Oxidation@*<br/>Carbamidomethyl@26(133<br/>Carbamidomethyl@26(133<br/>Deamidated@*, Deamidate<br/>Carbamidomethyl@26(133<br/>Deamidated@*, Deamidate<br/>Carbamidomethyl@26(133<br/>Deamidated@*, Deamidate<br/>Carbamidomethyl@26(133<br/>Deamidated@*, Deamidate<br/>Carbamidomethyl@26(133<br/>Deamidated@*, Deamidate<br/>Carbamidomethyl@26(133<br/>Carbamidomethyl@26(133</td><td>difications p<br/>difications p<br/>s = 0.0 %<br/>Disulfide<br/>Bonds</td><td>CSGTSYEL<br/>EQDSKDSTY<br/>er Peptide 4<br/>Mono.<br/>Mass<br/>1823.9993<br/>4594.3570<br/>4553.3305<br/>4593.3730<br/>4552.3465<br/>4050.0366<br/>4070.0374<br/>4029.0081<br/>4084.0616</td><td>Mono.<br/>m/z</td><td>AEDAAT<br/>TLSKAD<br/>Charge</td><td>YICQOMTS:<br/>YERHKVYA<br/>XIC Area</td><td>Filter Direct<br/>Retentio<br/>Time<br/>-<br/>-<br/>-<br/>-<br/>-<br/>-<br/>-<br/>-<br/>-<br/>-</td></th<> | VAAPSV<br>NRGEC<br>oping<br>ttion: Iod<br>Try<br>Peptide<br>T1<br>T8-11<br>T8-11<br>T8-11<br>T8-11<br>T8-11<br>T8-10<br>T8-10<br>T8-10<br>T8-10                                                                                                    | EXEMPTION CONTRIBUTION CONTRIBUTICON CONTRIBUTICON CONTRIBUTICON CONTRA CONTRIBUTICON CONTRIBUT | tein Form Se<br>Sequence<br>QIVLSQSPAIL<br>TVAAPSVFIFF<br>TVAAPSVFIFF<br>TVAAPSVFIFF<br>TVAAPSVFIFF<br>TVAAPSVFIFF<br>TVAAPSVFIFF<br>TVAAPSVFIFF                                                                                                    | Maximum I<br>Maximum I<br>Maximum N<br>quence cove<br>SASPGEK<br>IPSDEQLK<br>IPSDEQLK<br>IPSDEQLK<br>IPSDEQLK<br>IPSDEQLK<br>IPSDEQLK                                                                                                    | PGSSPKPWI IYATSNLAS(<br>rPREARVQWKVDNALQS(<br>Number of Combined Mo<br>Aissed Cleavages: 4<br>erage of 0 Matched peptide:<br>Modifications<br>Carbamidomethyl@26(133<br>Deamidated@*, Oxidation:<br>Carbamidomethyl@26(133<br>Oxidation@*<br>Carbamidomethyl@26(133<br>Carbamidomethyl@26(133<br>Deamidated@*, Deamidate<br>Carbamidomethyl@26(133<br>Deamidated@*, Deamidate<br>Carbamidomethyl@26(133<br>Deamidated@*, Deamidate<br>Carbamidomethyl@26(133<br>Deamidated@*, Deamidate<br>Carbamidomethyl@26(133<br>Deamidated@*, Deamidate<br>Carbamidomethyl@26(133<br>Carbamidomethyl@26(133                                     | difications p<br>difications p<br>s = 0.0 %<br>Disulfide<br>Bonds                                                                                                    | CSGTSYEL<br>EQDSKDSTY<br>er Peptide 4<br>Mono.<br>Mass<br>1823.9993<br>4594.3570<br>4553.3305<br>4593.3730<br>4552.3465<br>4050.0366<br>4070.0374<br>4029.0081<br>4084.0616                                                                                                    | Mono.<br>m/z     | AEDAAT<br>TLSKAD<br>Charge | YICQOMTS:<br>YERHKVYA<br>XIC Area                                                                                                | Filter Direct<br>Retentio<br>Time<br>-<br>-<br>-<br>-<br>-<br>-<br>-<br>-<br>-<br>-                                                                     |
| s<br>Pe<br>Cy<br>Di<br>Pe             | PRLEIRAT<br>SEPUTISE TRAT<br>SEPUTISE Agent:<br>eptide<br>chains<br>1 1.4<br>2 1.4<br>3 1.4<br>4 1.4<br>5 1.4<br>4 1.4<br>5 1.4<br>6 1.4<br>7 1.4<br>8 1.4<br>9 1.4<br>10 1.4                                                                                                    | VAAPSV<br>NRGEC<br>pping<br>ttion: Iod<br>Try<br>Peptide<br>T1<br>T8-11<br>T8-11<br>T8-11<br>T8-11<br>T8-10<br>T8-10<br>T8-10<br>T8-10<br>T8-10<br>T8-10                                                                                                    | EIFPPSDEC<br>loacetamide<br>psin<br>Reduced Pro<br>AA Index<br>1-18<br>108-148<br>108-148<br>108-148<br>108-144<br>108-144<br>108-144<br>108-144<br>108-144                                                                                                    | tein Form Se<br>Sequence<br>QIVLSQSPAIL<br>TVAAPSVFIFF<br>TVAAPSVFIFF<br>TVAAPSVFIFF<br>TVAAPSVFIFF<br>TVAAPSVFIFF<br>TVAAPSVFIFF<br>TVAAPSVFIFF<br>TVAAPSVFIFF                                                                                                    | Maximum I<br>Maximum I<br>Maximum N<br>quence cove<br>SASPGEK<br>PSDEQLK<br>PSDEQLK<br>PSDEQLK<br>PSDEQLK<br>PSDEQLK<br>PSDEQLK<br>PSDEQLK                                                                                                    | CSSPKPWI IYATSNLAS(<br>CPREARVQWKVDNALQS(<br>Number of Combined Mo<br>Aissed Cleavages: 4<br>erage of 0 Matched peptide:<br>Modifications<br>Carbamidomethyl@26(133<br>Deamidated@*, Oxidationi<br>Carbamidomethyl@26(133<br>Oxidation@*<br>Carbamidomethyl@26(133<br>Deamidated@*, Deamidate<br>Carbamidomethyl@26(133<br>Carbamidomethyl@26(133<br>Carbamidomethyl@26(133<br>Carbamidomethyl@26(133<br>Carbamidomethyl@26(133<br>Carbamidomethyl@26(133)<br>Carbamidomethyl@26(133)<br>Carbamidome                                       | difications point of the second second secon                                                                                                    | CSSGTSYEI<br>EQDSKDSTY<br>er Peptide 4<br>Mono.<br>Mass<br>1823.9993<br>4594.3570<br>4553.3305<br>4593.3730<br>4552.3465<br>4087.0456<br>4087.0456<br>4089.0507                                                                                                    | Mono.<br>m/z     | AEDAAT<br>TLSKAD<br>Charge | YICQOMTS:<br>YEKHKVYA<br>XIC Area                                                                                                | Filter Direct<br>Retentio<br>Time<br>-<br>-<br>-<br>-<br>-<br>-<br>-<br>-<br>-<br>-<br>-<br>-<br>-<br>-<br>-<br>-<br>-<br>-                             |
| s<br>Pe<br>Di<br>Pe                   | PRLEIRAT<br>SSPUTLSF:<br>eptide May<br>eptide May<br>eptide May<br>eptide May<br>entime<br>chains<br>1 14<br>2 14<br>3 14<br>4 14<br>5 14<br>4 14<br>5 14<br>6 14<br>7 14<br>8 14<br>9 14<br>10 14<br>11 14                                                                                                    | VAAPSV<br>NRGEC<br>pping<br>ttion: Iod<br>Try<br>Peptide<br>T1<br>T8-11<br>T8-11<br>T8-11<br>T8-11<br>T8-10<br>T8-10<br>T8-10<br>T8-10<br>T8-10<br>T8-10<br>T8-10<br>T8-10                                                                                                    | EIFPPSDEC<br>loacetamide<br>psin<br>Reduced Pro<br>AA Index<br>1-18<br>108-148<br>108-148<br>108-148<br>108-148<br>108-144<br>108-144<br>108-144<br>108-144<br>108-144                                                                                                    | tein Form Se<br>Sequence<br>QIVLSQSPAIL<br>TVAAPSVFIFF<br>TVAAPSVFIFF<br>TVAAPSVFIFF<br>TVAAPSVFIFF<br>TVAAPSVFIFF<br>TVAAPSVFIFF<br>TVAAPSVFIFF<br>TVAAPSVFIFF<br>TVAAPSVFIFF                                                                                                    | Maximum I<br>Maximum I<br>Maximum N<br>quence cove<br>SASPGEK<br>PSDEQLK<br>PSDEQLK<br>PSDEQLK<br>PSDEQLK<br>PSDEQLK<br>PSDEQLK<br>PSDEQLK                                                                                                    | CSSPKPWI IYATSINLAS(<br>CPREARVQWKVDNALQS(<br>Number of Combined Mo<br>Aissed Cleavages: 4<br>arage of 0 Matched peptide:<br>Modifications<br>Carbamidomethyl@26(133<br>Deamidated@*, Oxidation<br>Carbamidomethyl@26(133<br>Deamidated@*, Oxidation<br>Carbamidomethyl@26(133<br>Carbamidomethyl@26(133<br>Carbamidomethyl@26                                   | difications point of the second second secon                                                                                                    | CSSGTSYEI<br>EQDSKDSTY<br>er Peptide 4<br>Mono.<br>Mass<br>1823.9993<br>4594.3570<br>4553.3305<br>4593.3730<br>4552.3465<br>4087.0456<br>4087.0456<br>4080.0456<br>4089.0507<br>4028.021                                                                                                    | Mono.<br>m/z     | Charge                     | YICQOMTS:<br>YERHKVYA<br>XIC Area                                                                                                | Filter Digge<br>Retentio<br>Time<br>-<br>-<br>-<br>-<br>-<br>-<br>-<br>-<br>-<br>-<br>-<br>-<br>-<br>-<br>-<br>-<br>-<br>-<br>-                         |
| s<br>Pe<br>Di<br>Pe                   | PRLEIRAT<br>SSPUTLSF:<br>eptide May<br>eptide May<br>eptide May<br>eptide May<br>eptide<br>2 14<br>1 14<br>2 14<br>3 14<br>4 14<br>5 14<br>6 14<br>7 14<br>6 14<br>9 14<br>9 14<br>10 14<br>11 14<br>12 14                                                                                                    | VAAPSV<br>NRGEC<br>pping<br>Ition: Iod<br>Try<br>Peptide<br>T1<br>T8-11<br>T8-11<br>T8-11<br>T8-11<br>T8-10<br>T8-10<br>T8-10<br>T8-10<br>T8-10<br>T8-10<br>T8-10<br>T8-10<br>T8-10<br>T8-10                                                                                                    | EIFPPSDEC<br>loacetamide<br>psin<br>Reduced Pro<br>AA Index<br>1-18<br>108-148<br>108-148<br>108-148<br>108-148<br>108-144<br>108-144<br>108-144<br>108-144<br>108-144<br>108-144                                                                                                    | tein Form Se<br>Sequence<br>QIVLSQSPAIL<br>TVAAPSVFIFF<br>TVAAPSVFIFF<br>TVAAPSVFIFF<br>TVAAPSVFIFF<br>TVAAPSVFIFF<br>TVAAPSVFIFF<br>TVAAPSVFIFF<br>TVAAPSVFIFF<br>TVAAPSVFIFF<br>TVAAPSVFIFF<br>TVAAPSVFIFF                                                                                                    | Maximum I<br>Maximum I<br>Maximum N<br>quence cove<br>SASPGEK<br>PSDEQLK<br>PSDEQLK<br>PSDEQLK<br>PSDEQLK<br>PSDEQLK<br>PSDEQLK<br>PSDEQLK<br>PSDEQLK                                                                                                    | CSSPKPWI IYATSINLAS(<br>IPREARVQWKVDNALQS(<br>IPREARVQWKVDNALQS(<br>Aussed Cleavages: 4<br>arage of 0 Matched peptide:<br>Modifications<br>Carbamidomethyl@26(133<br>Deamidated@*, Oxidationi<br>Carbamidomethyl@26(133<br>Oxidation@*<br>Carbamidomethyl@26(133<br>Carbamidomethyl@26(133<br>Carbamidomethyl@26(133<br>Carbamidomethyl@26(133<br>Deamidated@*, Oxidationi<br>Carbamidomethyl@26(133<br>Deamidated@*, Oxidationi<br>Carbamidom                                       | difications points of the second second seco                                                                                                    | CSSGTSYEI<br>EQDSKDSTY<br>er Peptide 4<br>Mono.<br>Mass<br>1823.9993<br>4594.3570<br>4553.3305<br>4593.3730<br>4553.3305<br>4593.3730<br>4552.3465<br>4085.0456<br>4085.0456<br>4085.0456<br>4084.0616<br>4069.0507<br>4028.0241<br>4054.0388                                                                                                    | Mono.<br>m/z     | Charge                     | YICQOMTS:<br>YERHKVYA<br>XIC Area                                                                                                | Filter Cevento                                                                                                    |
| s<br>Pe<br>Cy<br>Di<br>Pe             | PRLEIRAT<br>SSPUTRSF<br>eptide Alkyla<br>igest Agent:<br>eptides<br>1 14<br>2 14<br>3 14<br>4 14<br>5 14<br>6 14<br>7 14<br>8 14<br>9 14<br>10 14<br>11 14<br>12 14<br>13 14                                                                                                    | VAAPSV<br>NRGEC<br>oping<br>tion: Iod<br>Try<br>Peptide<br>T1<br>T8-11<br>T8-11<br>T8-11<br>T8-11<br>T8-11<br>T8-10<br>T8-10<br>T8-10<br>T8-10<br>T8-10<br>T8-10<br>T8-10<br>T8-10<br>T8-10<br>T8-10                                                                                                    | EIFPPSDEC<br>loacetamide<br>psin<br>Reduced Pro<br>AA Index<br>1-18<br>108-148<br>108-148<br>108-148<br>108-148<br>108-144<br>108-144<br>108-144<br>108-144<br>108-144<br>108-144<br>108-144                                                                                                    | tein Form Se<br>Sequence<br>QIVLSQSPAIL<br>TVAAPSVFIFF<br>TVAAPSVFIFF<br>TVAAPSVFIFF<br>TVAAPSVFIFF<br>TVAAPSVFIFF<br>TVAAPSVFIFF<br>TVAAPSVFIFF<br>TVAAPSVFIFF<br>TVAAPSVFIFF<br>TVAAPSVFIFF<br>TVAAPSVFIFF<br>TVAAPSVFIFF                                                                                                    | Maximum I<br>Maximum I<br>Maximum N<br>quence cove<br>SASPGEK<br>PSDEQLK<br>PSDEQLK<br>PSDEQLK<br>PSDEQLK<br>PSDEQLK<br>PSDEQLK<br>PSDEQLK<br>PSDEQLK<br>PSDEQLK                                                                                                    | CSSPRVPI IYATSRILAS(<br>IPREARVQWKVDNALQS(<br>IPREARVQWKVDNALQS(<br>Inseed Cleavages: 4<br>Modifications<br>Carbamidomethyl@26(133<br>Deamidated@*, Oxidationic<br>Carbamidomethyl@26(133<br>Deamidated@*, Oxidationic<br>Carbamidomethyl@26(133<br>Carbamidomethyl@26(133<br>Carbamidomethyl@26(133<br>Carbamidomethyl@26(133<br>Deamidated@*, Deamidated<br>Carbamidomethyl@26(133<br>Deamidated@*, Oxidationic<br>Carbamidomethyl@26(133<br>Deamidated@*, Oxidationic<br>Carbamidomethyl@26(133<br>Deamidated@*, Oxidationic<br>Carbamidomethyl@26(133<br>Deamidated@*, Oxidationic<br>Carbamidomethyl@26(133<br>Deamidated@*, Deamidated@*, Deamidated@*                                                                                                    | difications po<br>constructions po<br>constructions policy<br>constructions<br>constructions<br>const | CSSGTSYEL<br>EQDSKDSTY<br>er Peptide 4<br>Mono.<br>Mass<br>1823.9993<br>4594.3570<br>4553.3305<br>4593.3730<br>4552.3465<br>4085.0456<br>4070.0347<br>4029.0081<br>4029.0081<br>4040.6166<br>4069.0507<br>4028.0241<br>4054.0398<br>4013.0132<br>4059.0517                                                                                                    | Mono.<br>m/z     | Charge                     | YICQOMTS:<br>YERHKVYA                                                                                                    | Filter Ceventoria                                                                                                    |
| is<br>Pé<br>Cy<br>Di<br>Pé            | PRLEIRAT<br>SSPVTRSF<br>eptide May<br>igest Agent:<br>eptides<br>chains<br>1 1,4<br>2 1,4<br>3 1,4<br>4 1,4<br>5 1,4<br>6 1,4<br>7 1,4<br>8 1,4<br>6 1,4<br>7 1,4<br>8 1,4<br>9 1,4<br>10 1,4<br>11 1,4<br>12 1,4<br>13 1,4<br>14 13 1,4<br>14 13 1,4<br>15 1,4                                                                                                    | VAAPSV<br>NRGEC<br>oping<br>tion: Iod<br>Try<br>Peptide<br>T1<br>T8-11<br>T8-11<br>T8-11<br>T8-11<br>T8-11<br>T8-10<br>T8-10<br>T8-10<br>T8-10<br>T8-10<br>T8-10<br>T8-10<br>T8-10                                                                                                    | FIFPPSDEC<br>loacetamide<br>psin<br>Reduced Pro<br>AA Index<br>1-18<br>108-148<br>108-148<br>108-148<br>108-148<br>108-144<br>108-144<br>108-144<br>108-144<br>108-144<br>108-144<br>108-144<br>108-144<br>108-144<br>108-144                                                                                                    | tein Form Se<br>Sequence<br>QIVLSQSPAIL<br>TVAAPSVFIFF<br>TVAAPSVFIFF<br>TVAAPSVFIFF<br>TVAAPSVFIFF<br>TVAAPSVFIFF<br>TVAAPSVFIFF<br>TVAAPSVFIFF<br>TVAAPSVFIFF<br>TVAAPSVFIFF<br>TVAAPSVFIFF<br>TVAAPSVFIFF<br>TVAAPSVFIFF<br>TVAAPSVFIFF<br>TVAAPSVFIFF                                                                                                    | Maximum I<br>Maximum I<br>Maximum I<br>quence cove<br>sASPGEK<br>PSDEQLK<br>PSDEQLK<br>PSDEQLK<br>PSDEQLK<br>PSDEQLK<br>PSDEQLK<br>PSDEQLK<br>PSDEQLK<br>PSDEQLK<br>PSDEQLK<br>PSDEQLK<br>PSDEQLK                                                                                                    | CSSPKPWI IYATSINLAS(<br>IPREARVQWKVDNALQS(<br>IPREARVQWKVDNALQS(<br>Inseed Cleavages: 4<br>Modifications<br>Carbamidomethyl@26(133<br>Deamidated@*, Oxidationi<br>Carbamidomethyl@26(133<br>Oxidation@*<br>Carbamidomethyl@26(133<br>Carbamidomethyl@26(133<br>Carbamidomethyl@26(133<br>Carbamidomethyl@26(133<br>Deamidated@*, Oxidationi<br>Carbamidomethyl@26(133<br>Deamidated@*, Oxidationi<br>Carbamidomethyl@26(133<br>Deamidated@*, Oxidationi<br>Carbamidomethyl@26(133<br>Deamidated@*, Oxidationi<br>Carbamidomethyl@26(133<br>Deamidated@*, Oxidationi<br>Carbamidomethyl@26(133<br>Deamidated@*, Deamidate<br>Carbamidomethyl@26(133<br>Deamidated@*, Oxidationi<br>Carbamidomethyl@26(133<br>Deamidated@*, Deamidate<br>Carbamidomethyl@26(133<br>Deamidated@*, Deamidated@*, Deamidated@*, Deamidated@*, De                                                                               | difications p<br>difications p<br>s = 0.0 %<br>Disulfide<br>Bonds                                                                                                    | CSGTSYEI<br>EQDSKDSTY<br>er Peptide 4<br>Mono.<br>Mass<br>1823.9993<br>4594.3570<br>4553.3305<br>4593.3730<br>4552.3465<br>4085.0456<br>4070.0347<br>4029.0811<br>4029.0811<br>4031.0811<br>4029.0811<br>4029.0811<br>4000.0811<br>4000.0811<br>4000.0811<br>4000.0811<br>4000.0811<br>4000.0811<br>4000.0811<br>4000.081100000000000000                                                                         | Mono.<br>m/z     | Charge                     | YICQOMTS:<br>YERHKVYA                                                                                                    | Filter Filter Retentio Time                                                                                                    |
| S<br>Cy<br>Dia<br>Pé                  | Itel Entropy           Chains           1         1.4           2         1.4           3         1.4           4         1.4           5         1.4           6         1.4           7         1.4           8         1.4           10         1.4           11         1.4           12         1.4           13         1.4           14         1.4           14         1.4           12         1.4           13         1.4           14         1.4           15         1.4           16         1.4                                                                                                    | VAAPSV<br>NRGEC<br>oping<br>tion: Iod<br>Try<br>Peptide<br>T1<br>T8-11<br>T8-11<br>T8-11<br>T8-11<br>T8-10<br>T8-10<br>T8-10<br>T8-10<br>T8-10<br>T8-10<br>T8-10<br>T8-10<br>T8-10<br>T8-10<br>T8-10                                                                                                    | PIPPSDEC<br>loacetamide<br>psin<br>Reduced Pro<br>AA Index<br>1-18<br>108-148<br>108-148<br>108-148<br>108-148<br>108-144<br>108-144<br>108-144<br>108-144<br>108-144<br>108-144<br>108-144<br>108-144<br>108-144<br>108-144<br>108-144<br>108-144                                                                                                    | tein Form See<br>Sequence<br>QIVLSQSPAIL<br>TVAAPSVFIFF<br>TVAAPSVFIFF<br>TVAAPSVFIFF<br>TVAAPSVFIFF<br>TVAAPSVFIFF<br>TVAAPSVFIFF<br>TVAAPSVFIFF<br>TVAAPSVFIFF<br>TVAAPSVFIFF<br>TVAAPSVFIFF<br>TVAAPSVFIFF<br>TVAAPSVFIFF<br>TVAAPSVFIFF<br>TVAAPSVFIFF                                                                                                    | Maximum I<br>Maximum I<br>Maximum I<br>quence cove<br>sASPGEK<br>PSDEQLK<br>PSDEQLK<br>PSDEQLK<br>PSDEQLK<br>PSDEQLK<br>PSDEQLK<br>PSDEQLK<br>PSDEQLK<br>PSDEQLK<br>PSDEQLK<br>PSDEQLK<br>PSDEQLK<br>PSDEQLK<br>PSDEQLK<br>PSDEQLK                                                                                                    | CSSPRFWI IYATSNILAS(<br>IPREARVQWKVDNALQS(<br>IPREARVQWKVDNALQS(<br>Additional and a second and a second and a second and a second and a second and a second and a second and a second and a second a second a                                                                                                    | difications p<br>difications p<br>s = 0.0 %<br>Disulfide<br>Bonds                                                                                                    | CSCGTSYEI<br>EQDSKDSTY<br>er Peptide 4<br>Mono.<br>Mass<br>1823.9993<br>4594.3570<br>4553.3305<br>4593.3730<br>4552.3465<br>4050.0347<br>4029.0081<br>4029.0081<br>4009.0081<br>4009.0081<br>40                                                                   | Mono.<br>m/z     | Charge                     | YICQOMTS:<br>YERHKVYA                                                                                                    | Filter Filter Retentio Time                                                                                                    |
| S<br>Cy<br>Dia<br>Pé                  | Itel in the second second se                                                                                                    | VAAPSV<br>NRGEC<br>ping<br>tion: Iod<br>Try<br>Peptide<br>T1<br>T8-11<br>T8-11<br>T8-11<br>T8-11<br>T8-10<br>T8-10<br>T8 | PIPPSDEC<br>loacetamide<br>psin<br>Reduced Pro<br>AA Index<br>1-18<br>108-148<br>108-148<br>108-148<br>108-148<br>108-144<br>108-144<br>108-144<br>108-144<br>108-144<br>108-144<br>108-144<br>108-144<br>108-144<br>108-144<br>108-144<br>108-144<br>108-144                                                                                                    | tein Form See<br>Sequence<br>QIVLSQSPAIL<br>TVAAPSVFIFF<br>TVAAPSVFIFF<br>TVAAPSVFIFF<br>TVAAPSVFIFF<br>TVAAPSVFIFF<br>TVAAPSVFIFF<br>TVAAPSVFIFF<br>TVAAPSVFIFF<br>TVAAPSVFIFF<br>TVAAPSVFIFF<br>TVAAPSVFIFF<br>TVAAPSVFIFF<br>TVAAPSVFIFF<br>TVAAPSVFIFF<br>TVAAPSVFIFF                                                                                                    | Maximum I<br>Maximum I<br>Maximum N<br>quence cow<br>SASPGEK<br>PSDEQLK<br>PSDEQLK<br>PSDEQLK<br>PSDEQLK<br>PSDEQLK<br>PSDEQLK<br>PSDEQLK<br>PSDEQLK<br>PSDEQLK<br>PSDEQLK<br>PSDEQLK<br>PSDEQLK<br>PSDEQLK<br>PSDEQLK<br>PSDEQLK<br>PSDEQLK                                                                                                    | CSSPRFWI IYATSINLAS(<br>IPREARVQWKVDNALQS(<br>IPREARVQWKVDNALQS(<br>IPRE | GVPVRFSG:<br>SNSQESVTI<br>diffications po<br>s = 0.0 %<br>Disulfide<br>Bonds                                                                                                    | CSGTSYEI<br>EQDSKDSTY<br>er Peptide 4<br>Mono.<br>Mass<br>4594.3570<br>4553.3305<br>4593.3730<br>4552.3465<br>4085.0456<br>4070.0347<br>4029.0081<br>4084.0456<br>4069.0507<br>4028.0241<br>4054.0398<br>4013.0132<br>4068.0667<br>4027.0401<br>4053.0588<br>4558.3414                                                                                                    | Mono.<br>m/z     | Charge                     | YICQOMTS:<br>YERHKVYA                                                                                                    | Filter Ceventouries                                                                                                    |
| S<br>Cy<br>Di<br>Pé                   | Itel in the second second se                                                                                                    | VAAPSV<br>NRGEC<br>ping<br>tion: Iod<br>Try<br>Peptide<br>T1<br>T8-11<br>T8-11<br>T8-11<br>T8-11<br>T8-10<br>T8-10<br>T8 | PIPPSDEC<br>loacetamide<br>psin<br>Reduced Pro<br>AA Index<br>1-18<br>108-148<br>108-148<br>108-148<br>108-148<br>108-144<br>108-144<br>108-144<br>108-144<br>108-144<br>108-144<br>108-144<br>108-144<br>108-144<br>108-144<br>108-144<br>108-144                                                                                                    | tein Form Se<br>Sequence<br>QIVLSQSPAIL<br>TVAAPSVFIFF<br>TVAAPSVFIFF<br>TVAAPSVFIFF<br>TVAAPSVFIFF<br>TVAAPSVFIFF<br>TVAAPSVFIFF<br>TVAAPSVFIFF<br>TVAAPSVFIFF<br>TVAAPSVFIFF<br>TVAAPSVFIFF<br>TVAAPSVFIFF<br>TVAAPSVFIFF<br>TVAAPSVFIFF<br>TVAAPSVFIFF<br>TVAAPSVFIFF                                                                                                    | Maximum I<br>Maximum I<br>Maximum N<br>quence cow<br>SASPGEK<br>IPSDEQLK<br>IPSDEQLK<br>IPSDEQLK<br>IPSDEQLK<br>IPSDEQLK<br>IPSDEQLK<br>IPSDEQLK<br>IPSDEQLK<br>IPSDEQLK<br>IPSDEQLK<br>IPSDEQLK<br>IPSDEQLK<br>IPSDEQLK<br>IPSDEQLK<br>IPSDEQLK<br>IPSDEQLK<br>IPSDEQLK<br>IPSDEQLK<br>IPSDEQLK                                                                                 | CSSPRFWI IYATSINLAS(<br>IPREARVQWKVDNALQS(<br>IPREARVQWKVDNALQS(<br>Aussed Cleavages: 4<br>arage of 0 Matched peptide:<br>Modifications<br>Carbamidomethyl@26(133<br>Deamidated@*, Oxidationi<br>Carbamidomethyl@26(133<br>Carbamidomethyl@26(133<br>Deamidated@*, Deamidate<br>Carbamidomethyl@26(133<br>Deamidated@*, Deamidate<br>Carbamidomethyl@26(133<br>Deamidated@*, Oxidationi<br>Carbamidomethyl@26(133<br>Deamidated@*, Deamidate<br>Carbamidomethyl@26(133<br>Deamidated@*, Oxidationi<br>Carbamidomethyl@26(133<br>Doxidation@*, Oxidationi<br>Carbamidomethyl@26(133<br>Oxidation@*, Oxidationi<br>Carbamidomethyl@26(133<br>Oxidation@*, Oxidationi<br>Carbamidomethyl@26(133<br>Oxidation@*, Oxidationi<br>Carbamidomethyl@26(133<br>Oxidation@*, Oxidationi<br>Carbamidomethyl@26(133<br>Oxidation@*, Oxidationi<br>Deamidated@*, Oxidationi                                                                                                    | GVPVRFSG:<br>SNSQESVTI<br>diffications po<br>s = 0.0 %<br>Disulfide<br>Bonds                                                                                                    | SGSGTSYEI<br>EQDSKDSTY<br>er Peptide 4<br>Mono.<br>Mass<br>4594.3570<br>4593.3730<br>4593.3730<br>4593.3730<br>4593.3730<br>4593.3730<br>4593.3730<br>4593.3730<br>4593.3730<br>4593.3730<br>4593.3730<br>4593.3730<br>4593.3730<br>4593.3730<br>4593.3730<br>4593.3730<br>4593.3730<br>4593.3730<br>4593.3730<br>4593.3730<br>4593.3730<br>4593.3730<br>4029.0810<br>4029.0517<br>4029.0517<br>4000000000000000000000000000000000000                                                                                                    | Mono.<br>m/z     | Charge                     | YICQOMTS:<br>YERHKVYA                                                                                                    | Filter CEVTHQGL                                                                                                    |
| Pe<br>Cy<br>Di                        | Itel term         Itel term           septide May         Alexa           sigest Agent:         Chains           1         1.4           2         1.4           3         1.4           4         1.4           5         1.4           6         1.4           7         1.4           8         1.4           9         1.4           10         1.4           11         1.4           12         1.4           13         1.4           14         1.4           12         1.4           13         1.4           14         1.4           12         1.4           13         1.4           14         1.4           15         1.4           16         1.4           17         1.4           18         1.4           19         1.4                                                                                                    | VAAPSV<br>NRGEC<br>pping<br>ttion: Iod<br>Try<br>Peptide<br>T1<br>T8-11<br>T8-11<br>T8-11<br>T8-10<br>T8-10<br>T8-11<br>T8-11<br>T8-11<br>T8-11<br>T8-11<br>T8-11<br>T8-11<br>T8-11<br>T8-11<br>T8-11<br>T8-10<br>T8-10     | FIFPPSDEC<br>loacetamide<br>psin<br>Reduced Pro<br>AA Index<br>1-18<br>108-148<br>108-148<br>108-148<br>108-148<br>108-144<br>108-144<br>108-144<br>108-144<br>108-144<br>108-144<br>108-144<br>108-144<br>108-144<br>108-144<br>108-144                                                                                                    | tein Form See<br>Sequence<br>QIVLSQSPAIL<br>TVAAPSVFIFF<br>TVAAPSVFIFF<br>TVAAPSVFIFF<br>TVAAPSVFIFF<br>TVAAPSVFIFF<br>TVAAPSVFIFF<br>TVAAPSVFIFF<br>TVAAPSVFIFF<br>TVAAPSVFIFF<br>TVAAPSVFIFF<br>TVAAPSVFIFF<br>TVAAPSVFIFF<br>TVAAPSVFIFF<br>TVAAPSVFIFF<br>TVAAPSVFIFF<br>TVAAPSVFIFF                                                                                                    | Maximum I<br>Maximum I<br>Maximum N<br>quence cow<br>SASPGEK<br>PSDEQLK<br>PSDEQLK<br>PSDEQLK<br>PSDEQLK<br>PSDEQLK<br>PSDEQLK<br>PSDEQLK<br>PSDEQLK<br>PSDEQLK<br>PSDEQLK<br>PSDEQLK<br>PSDEQLK<br>PSDEQLK<br>PSDEQLK<br>PSDEQLK<br>PSDEQLK<br>PSDEQLK<br>PSDEQLK                                                                                                    | PCSSPKPWI 1YATSNLAS(<br>rPREARVQWKVDNALQS(<br>rPREARVQWKVDNALQS(<br>Aussed Cleavages: 4<br>erage of 0 Matched peptide:<br>Modifications<br>Carbamidomethyl@26(133<br>Deamidated@*, Oxidationi<br>Carbamidomethyl@26(133<br>Deamidated@*, Oxidationi<br>Carbamidomethyl@26(133<br>Deamidated@*, Deamidate<br>Carbamidomethyl@26(133<br>Deamidated@*, Oxidationi<br>Carbamidomethyl@26(133<br>Deamidated@*, Oxidationi<br>Carbamidomethyl@26(133<br>Deamidated@*, Oxidationi<br>Carbamidomethyl@26(133<br>Oxidation@*, Oxidation@*<br>Carbamidomethyl@26(133<br>Oxidation@*, Oxidation@*<br>Carbamidomethyl@26(133<br>Oxidation@*, Oxidation@*<br>Carbamidomethyl@26(133<br>Oxidation@*, Oxidation@*<br>Carbamidomethyl@26(133<br>Oxidation@*, Oxidation@*<br>Carbamidomethyl@26(133                                                                                                    | GVPVRFSG<br>SNSQESVTI<br>diffications pr<br>s = 0.0 %<br>Disulfide<br>Bonds                                                                                                    | SGSGTSYEL<br>EQDSKDSTY<br>er Peptide 4<br>Mono.<br>Mass<br>1823.9993<br>4594.3570<br>4553.3305<br>4593.3730<br>4553.3305<br>4593.3730<br>4552.33730<br>4552.33730<br>4028.0456<br>4070.0347<br>4029.0081<br>4084.0516<br>4069.0507<br>4028.0241<br>4053.0558<br>4563.3414<br>4053.0558                                                                                                    | Mono.<br>m/z     | Charge                     | YICOOMTS:<br>YERHKVYA<br>XIC Area<br>-<br>-<br>-<br>-<br>-<br>-<br>-<br>-<br>-<br>-<br>-<br>-<br>-<br>-<br>-<br>-<br>-<br>-<br>- | RPPTFGGG<br>CEVTHQGL<br>Filter Deget<br>Retentio<br>Time<br>-<br>-<br>-<br>-<br>-<br>-<br>-<br>-<br>-<br>-<br>-<br>-<br>-<br>-<br>-<br>-<br>-<br>-<br>- |
| Pe<br>Cy<br>Di<br>Pe                  | Itel tel tel tel tel tel tel tel tel tel                                                                                                    | VAAPSV<br>NRGEC<br>pping<br>ttion: Iod<br>Try<br>Peptide<br>T1<br>T8-11<br>T8-11<br>T8-11<br>T8-11<br>T8-10<br>T8-10<br>T8-11<br>T8-10<br>T8-11<br>T8-10<br>T8-11<br>T8-10<br>T8-11                                                                                                    | FI FPPSDEC<br>loacetamide<br>psin<br>Reduced Pro<br>AA Index<br>1-18<br>108-148<br>108-148<br>108-148<br>108-144<br>108-144<br>108-144<br>108-144<br>108-144<br>108-144<br>108-144<br>108-144<br>108-148<br>108-148<br>108-148<br>108-148<br>108-148                                                                                                    | tein Form See<br>Sequence<br>QIVLSQSPAIL<br>TVAAPSVFIFF<br>TVAAPSVFIFF<br>TVAAPSVFIFF<br>TVAAPSVFIFF<br>TVAAPSVFIFF<br>TVAAPSVFIFF<br>TVAAPSVFIFF<br>TVAAPSVFIFF<br>TVAAPSVFIFF<br>TVAAPSVFIFF<br>TVAAPSVFIFF<br>TVAAPSVFIFF<br>TVAAPSVFIFF<br>TVAAPSVFIFF<br>TVAAPSVFIFF<br>TVAAPSVFIFF<br>TVAAPSVFIFF                                                                                                    | Maximum I<br>Maximum I<br>Maximum N<br>quence cove<br>sASPGEK<br>PSDEQLK<br>PSDEQLK<br>PSDEQLK<br>PSDEQLK<br>PSDEQLK<br>PSDEQLK<br>PSDEQLK<br>PSDEQLK<br>PSDEQLK<br>PSDEQLK<br>PSDEQLK<br>PSDEQLK<br>PSDEQLK<br>PSDEQLK<br>PSDEQLK<br>PSDEQLK<br>PSDEQLK<br>PSDEQLK<br>PSDEQLK<br>PSDEQLK<br>PSDEQLK                                                                             | PGSSPKPWI IYATSNLAS(<br>rPREARVQWKVDNALQS(<br>rPREARVQWKVDNALQS(<br>Aussed Cleavages: 4<br>erage of 0 Matched peptide:<br>Modifications<br>Carbamidomethyl@26(133<br>Deamidated@^, Oxidation<br>Carbamidomethyl@26(133<br>Deamidated@^, Oxidation<br>Carbamidomethyl@26(133<br>Deamidated@^, Deamidate<br>Carbamidomethyl@26(133<br>Deamidated@^, Deamidate<br>Carbamidomethyl@26(133<br>Deamidated@^, Deamidate<br>Carbamidomethyl@26(133<br>Deamidated@^, Deamidate<br>Carbamidomethyl@26(133<br>Deamidated@^, Deamidate<br>Carbamidomethyl@26(133<br>Oxidation@^, Oxidation@^<br>Carbamidomethyl@26(133<br>Oxidation@^, Oxidation@^<br>Deamidated@^, Oxidation@<br>Carbamidomethyl@26(133<br>Carbamidomethyl@26(133<br>Carbamidomethyl@26(133)<br>Carbamidomethyl@26(133)<br>Ca                                       | GVPVRFSG<br>GNSQESVTI<br>diffications p<br>= 0.0 %<br>Disulfide<br>Bonds                                                                                                    | CSGTSYEL<br>EQDSKDSTY<br>er Peptide 4<br>Mono.<br>Mass<br>1823.9993<br>4594.3570<br>4553.3305<br>4593.3730<br>4553.3405<br>4085.0456<br>4007.0347<br>4029.0081<br>4084.0616<br>4069.0507<br>4028.0241<br>4046.0568<br>4013.0132<br>4068.0667<br>4027.0401<br>4053.0558<br>4013.0152<br>4068.3414<br>4012.0292<br>4609.3558                                                                                                    | Mono.<br>m/z     | Charge                     | YICOQMTS:<br>YERHKVYA<br>XIC Area<br>-<br>-<br>-<br>-<br>-<br>-<br>-<br>-<br>-<br>-<br>-<br>-<br>-<br>-<br>-<br>-<br>-<br>-<br>- | RPPTFGGG<br>CEVTHQGL<br>Retentio<br>Time<br>-<br>-<br>-<br>-<br>-<br>-<br>-<br>-<br>-<br>-<br>-<br>-<br>-<br>-<br>-<br>-<br>-<br>-<br>-                 |
| E E E E E E E E E E E E E E E E E E E | PRLEIRAT<br>SEPUTLSE // Alayla<br>igest Agent:<br>eptider<br>Chains<br>1 1.4<br>2 1.4<br>3 1.4<br>4 1.4<br>5 1.4<br>4 1.4<br>5 1.4<br>9 1.4<br>10 1.4<br>11 1.4<br>12 1.4<br>13 1.4<br>14 1.4<br>15 1.4<br>13 1.4<br>14 1.4<br>15 1.4<br>16 1.4<br>17 1.4<br>18 1.4<br>19 1.4<br>20 1.4<br>20 1.4<br>21 1.4<br>20 1.4<br>21 1.4<br>21 1.4                                                                                                    | VAAPSV<br>NRGEC<br>ping<br>ttion: Iod<br>Try<br>Peptide<br>T1<br>T8-11<br>T8-11<br>T8-11<br>T8-10<br>T8-10<br>T8-10<br>T8-10<br>T8-10<br>T8-10<br>T8-10<br>T8-10<br>T8-10<br>T8-10<br>T8-10<br>T8-10<br>T8-10<br>T8-10<br>T8-10<br>T8-10<br>T8-10<br>T8-11<br>T8-11<br>T8-10<br>T8-10<br>T8-11<br>T8-11<br>T8-11<br>T8-11<br>T8-11<br>T8-11                                                                                                    | FI FPPSDEC<br>loacetamide<br>psin<br>Reduced Pro<br>AA Index<br>1-18<br>108-148<br>108-148<br>108-148<br>108-144<br>108-144<br>108-144<br>108-144<br>108-144<br>108-144<br>108-144<br>108-144<br>108-144<br>108-144<br>108-148<br>108-148<br>108-148<br>108-148<br>108-148<br>108-148<br>108-148                                                                                                    | tein Form See<br>Sequence<br>QIVLSQSPAIL<br>TVAAPSVFIFF<br>TVAAPSVFIFF<br>TVAAPSVFIFF<br>TVAAPSVFIFF<br>TVAAPSVFIFF<br>TVAAPSVFIFF<br>TVAAPSVFIFF<br>TVAAPSVFIFF<br>TVAAPSVFIFF<br>TVAAPSVFIFF<br>TVAAPSVFIFF<br>TVAAPSVFIFF<br>TVAAPSVFIFF<br>TVAAPSVFIFF<br>TVAAPSVFIFF<br>TVAAPSVFIFF<br>TVAAPSVFIFF<br>TVAAPSVFIFF                                                                                       | Maximum I<br>Maximum I<br>Maximum N<br>quence cove<br>sASPGEK<br>PSDEQLK<br>PSDEQLK<br>PSDEQLK<br>PSDEQLK<br>PSDEQLK<br>PSDEQLK<br>PSDEQLK<br>PSDEQLK<br>PSDEQLK<br>PSDEQLK<br>PSDEQLK<br>PSDEQLK<br>PSDEQLK<br>PSDEQLK<br>PSDEQLK<br>PSDEQLK<br>PSDEQLK<br>PSDEQLK<br>PSDEQLK<br>PSDEQLK<br>PSDEQLK<br>PSDEQLK                                                                  | PGSSPKPWIYATSNLAS(<br>rPREARVQWKVDNALQS(<br>rPREARVQWKVDNALQS(<br>Aussed Cleavages: 4<br>arage of 0 Matched peptide:<br>Modifications<br>Carbamidomethyl@26(133<br>Deamidated@^, Oxidation<br>Carbamidomethyl@26(133<br>Deamidated@^, Oxidation<br>Carbamidomethyl@26(133<br>Deamidated@^, Deamidate<br>Carbamidomethyl@26(133<br>Deamidated@^, Oxidation<br>Carbamidomethyl@26(133<br>Deamidated@^, Oxidation<br>Carbamidomethyl@26(133<br>Deamidated@^, Deamidate<br>Carbamidomethyl@26(133<br>Oxidation@^, Oxidation@^<br>Carbamidomethyl@26(133<br>Oxidation@^, Oxidation@^<br>Carbamidomethyl@26(133<br>Oxidation@^, Oxidation@^<br>Carbamidomethyl@26(133<br>Oxidation@^, Oxidation@^<br>Carbamidomethyl@26(133<br>Carbamidomethyl@26(133)<br>Deamidated@^, Oxidation@^<br>Deamidated@^, Oxidation@^<br>Carbamidomethyl@26(133)<br>Deamidated@^, Oxidation@^<br>Carbamidomethyl@26(133)<br>Deamidated@^<br>Carbamidomethyl@26(133)<br>Deamidated@^<br>Carbamidomethyl@26(133)<br>Deamidated@^<br>Carbamidomethyl@26(133)<br>Deamidated@^<br>Carbamidomethyl@26(133)<br>Deamidated@^<br>Carbamidomethyl@26(133)<br>Deamidated@^<br>Carbamidomethyl@26(133)<br>Deamidated@^<br>Carbamidome                                     | GVPVRFSG<br>GNSQESVTI<br>diffications p<br>= 0.0 %<br>Disulfide<br>Bonds<br>0<br>0<br>0<br>0<br>0<br>0<br>0<br>0<br>0<br>0<br>0<br>0<br>0<br>0<br>0<br>0<br>0<br>0<br>0                                                                                                    | CSCGTSYEL<br>EQDSKDSTY<br>er Peptide 4<br>Mono.<br>Mass<br>1823.9993<br>4594.3570<br>4553.3305<br>4593.3730<br>4552.3465<br>40570.0347<br>4029.0081<br>4054.0388<br>40870.0347<br>4029.0081<br>4084.0616<br>4069.0507<br>4028.0241<br>4054.0398<br>4068.0667<br>4027.0401<br>4053.0558<br>4568.3414<br>4059.3558<br>4568.3414<br>4059.2572<br>4555.3410<br>6686.2763                                                                                                    | Mono.<br>m/z     | Charge                     | YICOQMTS:<br>YERHKVYA<br>XIC Area<br>-<br>-<br>-<br>-<br>-<br>-<br>-<br>-<br>-<br>-<br>-<br>-<br>-<br>-<br>-<br>-<br>-<br>-<br>- | Filter Diges                                                                                                    |
| S<br>Cy<br>Di<br>Pe                   | PRLEIRKT<br>SEPUTKSF<br>EPUIdE May<br>igest Agent:<br>epuide<br>Chains<br>1 1.4<br>2 1.4<br>3 1.4<br>4 1.4<br>5 1.4<br>6 1.4<br>9 1.4<br>10 1.4<br>11 1.4<br>9 1.4<br>10 1.4<br>11 1.4<br>13 1.4<br>14 1.4<br>15 1.4<br>16 1.4<br>17 1.4<br>18 1.4<br>19 1.4<br>10 1.4<br>11 1.4<br>12 1.4<br>12 1.4                                                                                                    | VAAPSV<br>NRGEC<br>ping<br>ttion: Iod<br>Try<br>Peptide<br>T1<br>T8-11<br>T8-11<br>T8-11<br>T8-10<br>T8-10<br>T8-10<br>T8-10<br>T8-10<br>T8-10<br>T8-10<br>T8-10<br>T8-10<br>T8-10<br>T8-10<br>T8-10<br>T8-10<br>T8-10<br>T8-10<br>T8-10<br>T8-11<br>T8-11<br>T8-11<br>T8-12<br>T8-11<br>T8-11<br>T8-12<br>T8-11                                                                                                    | Discretamide<br>psin<br>Reduced Pro<br>AA Index<br>1-18<br>108-148<br>108-148<br>108-148<br>108-144<br>108-144<br>108-144<br>108-144<br>108-144<br>108-144<br>108-144<br>108-144<br>108-144<br>108-144<br>108-144<br>108-144<br>108-148<br>108-148<br>108-148<br>108-148<br>108-148<br>108-168                                                                                                    | LESGTASVU<br>Sequence<br>QIVLSQSPAIL<br>TVAAPSVFIFF<br>TVAAPSVFIFF | Maximum I<br>Maximum I<br>Maximum N<br>quence cove<br>sASPGEK<br>PSDEQLK<br>PSDEQLK<br>PSDEQLK<br>PSDEQLK<br>PSDEQLK<br>PSDEQLK<br>PSDEQLK<br>PSDEQLK<br>PSDEQLK<br>PSDEQLK<br>PSDEQLK<br>PSDEQLK<br>PSDEQLK<br>PSDEQLK<br>PSDEQLK<br>PSDEQLK<br>PSDEQLK<br>PSDEQLK<br>PSDEQLK<br>PSDEQLK<br>PSDEQLK<br>PSDEQLK<br>PSDEQLK<br>PSDEQLK<br>PSDEQLK<br>PSDEQLK                      | PCSSPKPWI IYATSNLAS(<br>PREARVQWKVDNALQS(<br>PREARVQWKVDNALQS(<br>Aussed Cleavages: 4<br>Aussed Cleavages: 4<br>Modifications<br>Carbamidomethyl@26(133<br>Deamidated@*, Oxidation:<br>Carbamidomethyl@26(133<br>Carbamidomethyl@26(133<br>Carbamidomethyl@26(133<br>Carbamidomethyl@26(133<br>Carbamidomethyl@26(133<br>Deamidated@*, Oxidation<br>Carbamidomethyl@26(133<br>Oxidation@*, Oxidation@*<br>Carbamidomethyl@26(133<br>Oxidation@*, Oxidation@*<br>Carbamidomethyl@26(133<br>Oxidation@*, Oxidation@*<br>Carbamidomethyl@26(133<br>Oxidation@*, Oxidation@*<br>Carbamidomethyl@26(133<br>Oxidation@*, Oxidation@*<br>Carbamidomethyl@26(133<br>Deamidated@*, Oxidation(Carbamidomethyl@26(133)<br>Deamidated@*, Oxidation(Carbamidomethyl@26(133)<br>Deamidated@*, Oxidation(Carbamidomethyl                                                                                                 | GVPVRFSG<br>GNSQESVTI<br>diffications p<br>= 0.0 %<br>Disulfide<br>Bonds<br>0<br>0<br>0<br>0<br>0<br>0<br>0<br>0<br>0<br>0<br>0<br>0<br>0<br>0<br>0<br>0<br>0<br>0<br>0                                                                                                    | CSGTSYEI<br>EQDSKDSTY<br>Mono.<br>Mass<br>1823.9993<br>4594.3570<br>4553.3305<br>4593.3730<br>4552.3465<br>4070.045<br>4070.045<br>4082.045<br>4082.045<br>4082.045<br>4082.045<br>4028.045<br>4028.045<br>4008.045<br>4008.045<br>4008.045<br>4008.045<br>4008.045<br>4008.045<br>4000 | Mono.<br>m/z     | Charge                     | YICOQMTS:<br>YERHKVYA<br>XIC Area<br>-<br>-<br>-<br>-<br>-<br>-<br>-<br>-<br>-<br>-<br>-<br>-<br>-<br>-<br>-<br>-<br>-<br>-<br>- | Filter Diges<br>Filter Diges<br>Retentio<br>Time<br>-<br>-<br>-<br>-<br>-<br>-<br>-<br>-<br>-<br>-<br>-<br>-<br>-                                       |
| Pe                                    | Itel E         Itel E           eptide         May           igest Agent:         eptide           eptide         Alkyla           1         1.4           2         1.4           3         1.4           4         1.4           5         1.4           6         1.4           7         1.4           8         1.4           9         1.4           10         1.4           11         1.4           12         1.4           13         1.4           14         1.4           15         1.4           16         1.4           17         1.4           18         1.4           19         1.4           20         1.4           21         1.4           22         1.4           23         1.4                                                                                                    | VAAPSV<br>NRGEC<br>ping<br>ttion: Iod<br>Try<br>Peptide<br>T1<br>T8-11<br>T8-11<br>T8-11<br>T8-10<br>T8-10<br>T8-10<br>T8-10<br>T8-10<br>T8-10<br>T8-10<br>T8-10<br>T8-10<br>T8-10<br>T8-10<br>T8-10<br>T8-10<br>T8-10<br>T8-10<br>T8-10<br>T8-10<br>T8-11<br>T8-11<br>T8-11<br>T8-11<br>T8-12<br>T8-12<br>T8-10<br>T8-10<br>T8-11<br>T8-11<br>T8-11<br>T8-11<br>T8-12<br>T8-12<br>T | Discretamide<br>psin<br>Reduced Pro<br>AA Index<br>1-18<br>108-148<br>108-148<br>108-148<br>108-148<br>108-144<br>108-144<br>108-144<br>108-144<br>108-144<br>108-144<br>108-144<br>108-144<br>108-144<br>108-144<br>108-144<br>108-144<br>108-148<br>108-148<br>108-148<br>108-148<br>108-168<br>108-168                                                                                                    | LEKSGTASVV                                                                                                    | Maximum I<br>Maximum I<br>Maximum N<br>quence cove<br>sASPGEK<br>PSDEQLK<br>PSDEQLK<br>PSDEQLK<br>PSDEQLK<br>PSDEQLK<br>PSDEQLK<br>PSDEQLK<br>PSDEQLK<br>PSDEQLK<br>PSDEQLK<br>PSDEQLK<br>PSDEQLK<br>PSDEQLK<br>PSDEQLK<br>PSDEQLK<br>PSDEQLK<br>PSDEQLK<br>PSDEQLK<br>PSDEQLK<br>PSDEQLK<br>PSDEQLK<br>PSDEQLK<br>PSDEQLK<br>PSDEQLK<br>PSDEQLK<br>PSDEQLK<br>PSDEQLK           | CSSPREWI IYATSINLAS(<br>CPREARVQWKVDNALQS(<br>VIPREARVQWKVDNALQS(<br>VIPREARVQWKVDNALQS(<br>VISSECTON CONTRACTON<br>VISSECTON CONTRACTON<br>VISSECTON CONTRACTON<br>VISSECTON CONTRACTON<br>VISSECTON CONTRACTON<br>Carbamidomethyl@26(133<br>Carbamidomethyl@26(133<br>Carbamidomethyl@26(133<br>Carbamidomethyl@26(133<br>Carbamidomethyl@26(133<br>Carbamidomethyl@26(133<br>Deamidated@^, Oxidation<br>Carbamidomethyl@26(133<br>Oxidation@^, Oxidation@^<br>Carbamidomethyl@26(133<br>Oxidation@^, Oxidation@^<br>Carbamidomethyl@26(133<br>Oxidation@^, Oxidation@^<br>Carbamidomethyl@26(133<br>Carbamidomethyl@26(133<br>Carbamidomethyl@26(133<br>Carbamidomethyl@26(133<br>Carbamidomethyl@26(133<br>Carbamidomethyl@26(133<br>Carbamidomethyl@26(133<br>Carbamidomethyl@26(133<br>Carbamidomethyl@26(133<br>Carbamidomethyl@26(133<br>Carbamidomethyl@26(133<br>Deamidated@^, Oxidation<br>Carbamidomethyl@26(133<br>Carbamidomethyl@26(133<br>Carbamidomethyl@26(1                                   | GVPVRFSG<br>GNSQESVTI<br>diffications p<br>s = 0.0 %<br>Disulfide<br>Bonds<br>0<br>0<br>0<br>0<br>0<br>0<br>0<br>0<br>0<br>0<br>0<br>0<br>0<br>0<br>0<br>0<br>0<br>0<br>0                                                                                                    | CSCSTSYEI<br>EQDSKDSTY<br>Amono.<br>Mass<br>1823.9993<br>4594.3570<br>4553.3305<br>4593.3730<br>4552.3465<br>4087.0456<br>4087.0456<br>4087.0456<br>4069.0507<br>4028.0241<br>4054.0398<br>40438.0456<br>4003.0456<br>4003.0558<br>4568.3414<br>4012.0292<br>4609.3679<br>4595.3410<br>4568.3414<br>4012.0292<br>4609.3679<br>4595.3410<br>4552.3415<br>4552.3415<br>4552.3455<br>4552.3455<br>4552.3555<br>4552.3555<br>4552.3555<br>4552.3555<br>4552.3555<br>4552.3555<br>4552.3555<br>4552.3555<br>4552.3555<br>4552.3555<br>4552.3555<br>4552.3555<br>4552.35555<br>4552.35555<br>4552.355555<br>4552.35555555555555555555555555555555555                                                                                                    | Mono.<br>m/z     | Charge                     | YICOQMTS:<br>YERHKVYA<br>XIC Area<br>-<br>-<br>-<br>-<br>-<br>-<br>-<br>-<br>-<br>-<br>-<br>-<br>-<br>-<br>-<br>-<br>-<br>-<br>- | Filter Filter Filter Retentio Time                                                                                                    |
|                                       | Itel E         Itel E           SEPUTISE         Alkyla           igest Agent:         E           Chains         I           1         1.4           2         1.4           3         1.4           4         1.4           5         1.4           6         1.4           7         1.4           8         1.4           9         1.4           10         1.4           12         1.4           13         1.4           14         1.4           15         1.4           16         1.4           15         1.4           16         1.4           17         1.4           18         1.4           19         1.4           20         1.4           21         1.4           22         1.4           23         1.4           24         1.4                                                                                                    | VAAPSV<br>NRGEC<br>pping<br>tion: Iod<br>Try<br>V<br>Peptide<br>T1<br>T8-11<br>T8-11<br>T8-11<br>T8-11<br>T8-11<br>T8-10<br>T8-10<br>T8-11<br>T8-12<br>T8-12 | PIPPSDEC<br>loacetamide<br>psin<br>Reduced Pro<br>AA Index<br>1-18<br>108-148<br>108-148<br>108-148<br>108-148<br>108-144<br>108-144<br>108-144<br>108-144<br>108-144<br>108-144<br>108-144<br>108-144<br>108-144<br>108-144<br>108-144<br>108-148<br>108-148<br>108-148<br>108-148<br>108-168<br>108-168                                                                                                    | LLKSGTASVV                                                                                                    | Maximum I<br>Maximum I<br>Maximum N<br>quence cow<br>SASPGEK<br>PSDEQLK<br>PSDEQLK | CSSPREWI IYATSINLAS(<br>CPREARVQWKVDNALQS(<br>VIPREARVQWKVDNALQS(<br>VIPREARVQWKVDNALQS(<br>VISSED Cleavages: 4<br>Carbamidomethyl@26(133<br>Deamidated@*, Oxidationi<br>Carbamidomethyl@26(133<br>Deamidated@*, Oxidationi<br>Carbamidomethyl@26(133<br>Carbamidomethyl@26(133<br>Carbamidomethyl@26(133<br>Carbamidomethyl@26(133<br>Deamidated@*, Deamidate<br>Carbamidomethyl@26(133<br>Deamidated@*, Deamidate<br>Carbamidomethyl@26(133<br>Doxidation@*, Oxidationi<br>Carbamidomethyl@26(133<br>Oxidation@*, Oxidationi<br>Carbamidomethyl@26(133<br>Oxidation@*, Oxidationi<br>Carbamidomethyl@26(133<br>Oxidation@*, Oxidationi<br>Carbamidomethyl@26(133<br>Deamidated@*, Oxidationi<br>Carbamidomethyl@26(133<br>Deamidated@*, Oxidationi<br>Carbamidomethyl@26(133<br>Deamidated@*, Oxidationi<br>Carbamidomethyl@26(133<br>Deamidated@*, Deamidate<br>Carbamidomethyl@26(133<br>Deamidated@*, Deamidate<br>C                                     | GVPVRPSG<br>GNSQESVTI<br>diffications po-<br>s = 0.0 %<br>Disulfide<br>Bonds                                                                                                    | CSCSCTSYEI<br>EQDSKDSTY<br>Mono.<br>Mass<br>1823.9993<br>4594.3570<br>4553.3305<br>4593.3730<br>4553.3305<br>4593.3730<br>4552.3465<br>4085.0456<br>4085.0456<br>4085.0456<br>4069.0507<br>4028.0241<br>4058.0582<br>4013.0132<br>4058.0567<br>4027.0401<br>4053.0558<br>4568.3414<br>4012.0292<br>4609.3679<br>4595.3410<br>66712.2591<br>66712.254                                                                                                    | Mono.<br>m/z     | Charge                     | YICQOMTS:<br>YERHKVYA<br>XIC Area<br>-<br>-<br>-<br>-<br>-<br>-<br>-<br>-<br>-<br>-<br>-<br>-<br>-<br>-<br>-<br>-<br>-<br>-<br>- | Filter CEVTHQGL<br>Filter CEVTHQGL<br>Retentio<br>Time<br>-<br>-<br>-<br>-<br>-<br>-<br>-<br>-<br>-<br>-<br>-<br>-<br>-                                 |

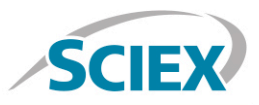

Navigate to the 'Settings' icon and review your global 'Peptide Mapping Settings'

| BioPharmaView Settings   |                                      | -          |                 |                  | 23    |
|--------------------------|--------------------------------------|------------|-----------------|------------------|-------|
| Custom Modifications     | Peptide Mapping Settings             |            |                 |                  |       |
| Peptide Mapping Settings | Maximum Charge State:                | 10         |                 |                  | -     |
|                          | Minimum Peptide Length:              | 3          | ]               |                  |       |
|                          | Peptide Deconvolution Tolerance:     | 10.00      | ppm             |                  |       |
|                          | XIC m/z Width:                       | 0.025      | Da              |                  |       |
|                          | Number of TOFMS Spectra to Combine:  | 3          | ± scans         |                  |       |
|                          | Recalibration:                       | O Autom    | atic 💿 Manual   |                  |       |
|                          | Number of MRM Transitions to Export: | 3          | ]               |                  |       |
|                          | Chromatogram Peaks Labeling          |            |                 |                  |       |
|                          | Label Matching Tolerance:            | 0.10       | Minutes         |                  |       |
|                          | Display Labels For:                  | Auto-Valio | dated Matches 💙 |                  |       |
|                          |                                      |            |                 |                  |       |
|                          |                                      |            |                 |                  |       |
|                          |                                      |            |                 |                  |       |
|                          |                                      |            |                 |                  |       |
|                          |                                      |            |                 |                  |       |
|                          |                                      |            |                 |                  |       |
|                          |                                      |            |                 | Reset to Default | ╸╷║   |
|                          |                                      |            | _               |                  |       |
|                          |                                      |            |                 | ОКС              | ancel |

Data extraction, including peptide matching can be performed in minutes, on either a single datafile, or on multiple samples using the batch processing function. Review your peptide mapping results in the BioPharmaView Software window. Full sequence coverage of matched peptides can be viewed by clicking 'View Sequence'. Peptide matches can be reviewed in the 'Peptide Results' window. For each selected peptide, corresponding TOF-MS raw spectrum (lower left) and high-resolution, annotated MS/MS spectrum (lower right) are shown for easy confirmation.

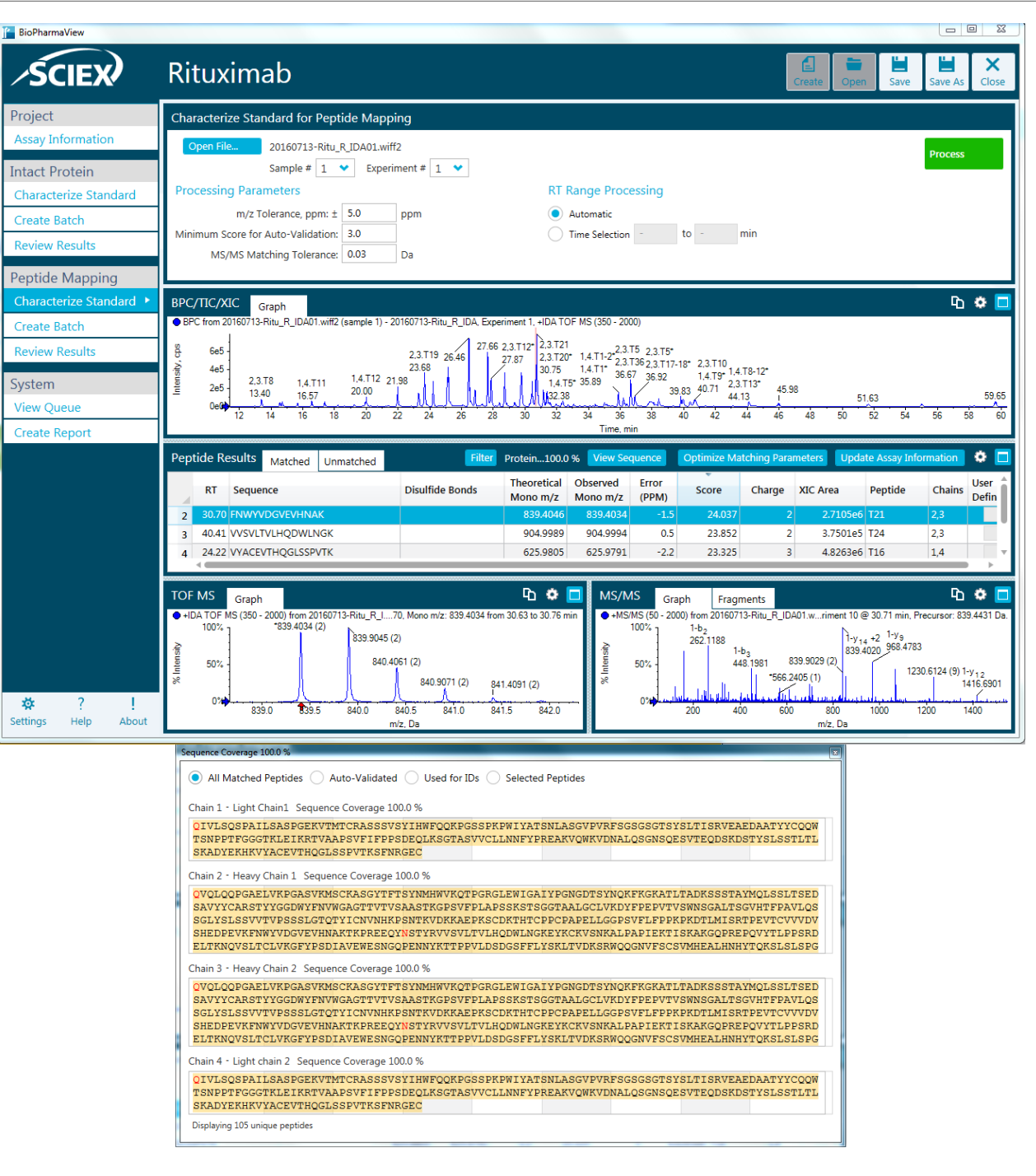

For more information, please visit sciex.com/X500B

AB Sciex is doing business as SCIEX.

© 2016 AB Sciex. For Research Use Only. Not for use in diagnostic procedures. The trademarks mentioned herein are the property of AB Sciex Pte. Ltd. or their respective owners. AB SCIEX<sup>™</sup> is being used under license.

Document number: RUO-MKT-02-4637-A

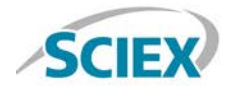

Headquarters 500 Old Connecticut Path | Framingham, MA 01701 USA Phone 508-383-7700 sciex.com International Sales For our office locations please call the division headquarters or refer to our website at sciex.com/offices

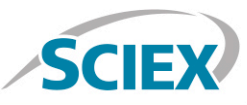